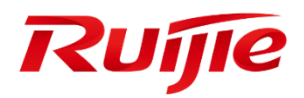

Ruijie Networks – Innovation Beyond Networks

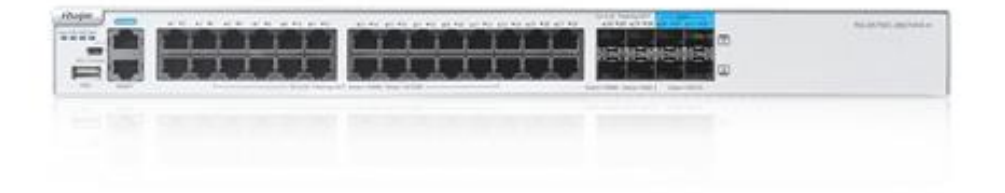

# Ruijie Switch PoC Guide (V1.2)

#### **Copyright Statement**

#### Ruijie Networks©2013

Ruijie Networks reserves all copyrights of this document. Any reproduction, excerption, backup, modification, transmission, translation or commercial use of this document or any portion of this document, in any form or by any means, without the prior written consent of Ruijie Networks is prohibited.

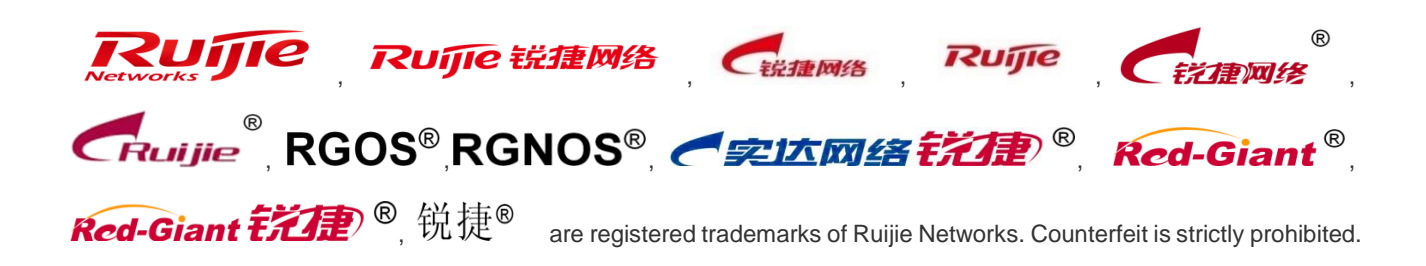

#### **Exemption Statement**

This document is provided "as is". The contents of this document are subject to change without any notice. Please obtain the latest information through the Ruijie Networks website. Ruijie Networks endeavors to ensure content accuracy and will not shoulder any responsibility for losses and damages caused due to content omissions, inaccuracies or errors.

# Preface

This document providing technical guidance to help engineers test Switch products. This document may contain scenario, configuration, command, screenshot image, topology and any related material. This document may not help to solve a similar case due any differences in the real conditions.

#### Audience

- Network Engineers
- Network Administrator

#### **Obtain Technical Assistance**

- Ruijie Networks Websites: <u>http://www.ruijienetworks.com</u>
- Ruijie Service Portal: <u>http://caseportal.ruijienetworks.com</u>

Welcome to report error and give advice in any Ruijie manual to Ruijie Service Portal

#### **Related Documents**

• RG-Switch Implementation Cookbook

https://www.ruijienetworks.com/support/documents/slide\_75577

• Ruijie RG-S2910XS-E Switch Series datasheet

https://www.ruijienetworks.com/support/documents/slide\_40295

RG-S2910XS-E Series Switch Hardware Installation and Reference Guide V1.14

https://www.ruijienetworks.com/support/documents/slide\_75302

RG -Switch RGOS Web-Based Configuration Guide

https://www.ruijienetworks.com/support/documents/slide\_59640

#### **Revision History**

| Date       | Change contents          | Reviser     |  |
|------------|--------------------------|-------------|--|
| 2019.10.18 | Initial publication V1.0 | Ruijie GTAC |  |

# Content

| Pref | face                                 | 0  |
|------|--------------------------------------|----|
| 1.   | Ruijie Switch Testing List           | 3  |
| 2.   | Testing Lists                        | 4  |
|      | 2.1 Management                       | 4  |
|      | 2.1.1 Telnet                         | 4  |
|      | 2.1.2 SSH                            | 5  |
|      | 2.1.3 WEB                            | 6  |
|      | 2.1.4 Syslog                         | 7  |
|      | 2.2 Basic Feature                    | 7  |
|      | 2.2.1 POE                            | 7  |
|      | 2.2.2 Standard Access Control List   | 8  |
|      | 2.2.3 Extended Access Control List   | 9  |
|      | 2.2.4 Expert Access Control List     | 10 |
|      | 2.2.5 Time-Based Access Control List | 10 |
|      | 2.2.6 DHCP Server                    | 11 |
|      | 2.2.7 DHCP Relay                     | 12 |
|      | 2.2.8 Aggregate Port                 | 13 |
|      | 2.2.9 Multicast                      | 14 |
|      | 2.3 Security Features                | 16 |
|      | 2.3.1 Port Security                  | 16 |
|      | 2.3.2 Port Protect                   | 17 |
|      | 2.3.3 IP Source Guard                | 18 |
|      | 2.3.4 DHCP Snooping                  | 19 |
|      | 2.3.5 NFPP                           | 19 |
|      | 2.4 Redundancy                       | 20 |
|      | 2.4.1 VSU                            | 20 |
|      | 2.4.2 VRRP+MSTP                      | 22 |
|      | 2.5 Authentication                   | 25 |
|      | 2.5.1 Dot1X authentication           | 25 |
|      | 2.5.2 WEB authentication             | 28 |

### 1. Ruijie Switch Testing List

|    | Category Test Item |                            | Description                                | Pass | Fail |
|----|--------------------|----------------------------|--------------------------------------------|------|------|
|    |                    | Tolpot                     | Enable telnet and log into switch          |      |      |
|    | Temet              | successfully               |                                            |      |      |
|    |                    | 201                        | Enable SSH and log into switch             |      |      |
| 1  | Managamont         | 221                        | successfully                               |      |      |
| 1. | Wanagement         |                            | Enable WEB and log into switch             |      |      |
|    |                    |                            | successfully                               |      |      |
|    |                    | Syclog                     | Configure the logging file name and        |      |      |
|    |                    | 5y310g                     | buffered                                   |      |      |
|    |                    | POE                        | Enable POE and power up AP                 |      |      |
|    |                    | Standard Access Control    | Create standard access control list to     |      |      |
|    |                    | List                       | block access.                              |      |      |
|    |                    | Extended Access Control    | Create extended access control list to     |      |      |
|    |                    | List                       | block access.                              |      |      |
|    |                    | Expert Access Control List | Create expert access control list to block |      |      |
|    |                    |                            | access.                                    |      |      |
|    |                    | Time-Based Access          | Create time-based access control list to   |      |      |
|    |                    | Control List               | block access.                              |      |      |
| 2. | Basic Feature      |                            |                                            |      |      |
|    |                    | DHCP server                | Enable service DHCP and create IP Pool.    |      |      |
|    |                    |                            | lest to obtain IP address on computer.     |      |      |
|    |                    |                            | Enable service DHCP and designated         |      |      |
|    |                    | DHCP relay                 | DHCP server IP address.                    |      |      |
|    |                    |                            |                                            |      |      |
|    |                    | Aggregate Port             | Create aggregate port and check the        |      |      |
|    |                    |                            | bandwidth of aggregate port.               |      |      |
|    |                    |                            | Enable multicast routing and igmp          |      |      |
|    |                    | Multicast                  | snooping.                                  |      |      |
|    |                    |                            | Enable port security bind IP address       |      |      |
|    |                    | Port Security              | and mac address to test the connection.    |      |      |
|    |                    |                            | Enable port protect, then test the         |      |      |
| 3. | Security           | Port Protect               | connection between different ports.        |      |      |
|    | Features           |                            | Enable IP source guard and change IP       |      |      |
|    |                    | IP Source Guard            | address for testing                        |      |      |
|    |                    |                            | Enable DHCP snooping and make the PC       |      |      |
|    |                    | DHCP Snooping              | obtain the correct IP address              |      |      |

|                   | NFPP                 | Enable NFPP and check the threshold                                                             |  |
|-------------------|----------------------|-------------------------------------------------------------------------------------------------|--|
| 4. Redundancy     | VSU                  | Enable VSU and check the status of VSU                                                          |  |
|                   | VRRP+MSTP            | Enable MSTP and VRRP, check the status of MSTP and VRRP                                         |  |
|                   | Dot1X authentication | Enable Dot1X authentication and the terminal can pass the authentication to access to Internet. |  |
| 5. Authentication | WEB authentication   | Enable WEB authentication and the terminal can pass the authentication to access to Internet.   |  |

Note: Before PoC, please check whether the switch has been upgraded to the latest version by execute command *"show version detail"*, the example is shown as below:

#### execute command "Snow Version detail", the example is snown as below: \$2910-1#show version detail System description : Ruijie 10G Ethernet Switch with PoE (\$2910-24GT4XS-UP-H) By Ruijie Networks System start time : 2019-07-13 11:52:16 System software version : 3.32 System software version : 529\_RGOS 11.4(1)B12P11 System software version : S29\_RGOS 11.4(1)B12P11 System software version : 1.2.28.0c4albf(170209) System boot version : 1.2.28.0c4albf(170209) System core version : 3.10.18.104134f0b86bd9 Module information: Slot 0 : S2910-24GT4XS-UP-H Hardware version : 1.2.28 Boot version : 1.2.28 Software version : 1.2.28 Software version : 1.2.28 Software number : M17443310122017 Serial number : GIMWB7E001109 System for a size and the size and the size and

### 2. Testing Lists

#### 2.1 Management

#### 2.1.1 Telnet

| Testing project :                       | Telnet                                         |
|-----------------------------------------|------------------------------------------------|
| Testing purpose:                        | Enable telnet and log into switch successfully |
| Testing procedure and expected results: | Gi0/1<br>PC                                    |

|                     | 1. | assign IP 192.168.0.1/24 to switch                          |
|---------------------|----|-------------------------------------------------------------|
|                     |    | assign IP 192.168.0.2/24 to PC                              |
|                     | 2. | add the following configuration                             |
|                     |    | Ruijie(config)#interface VLAN 1                             |
|                     |    | Ruijie(config-if-vlan)#ip address 192.168.0.1 255.255.255.0 |
|                     |    | Ruijie(config-if-vlan)#exit                                 |
|                     |    | Ruijie(config)#enable password ruijie                       |
|                     |    | Ruijie(config)#line vty 0 4                                 |
|                     |    | Ruijie(config-line)#password ruijie                         |
|                     |    | Ruijie(config-line)#login                                   |
|                     |    | Ruijie(config-line)#end                                     |
|                     |    | Ruijie#wr                                                   |
|                     | 3. | verify telnet access                                        |
|                     |    |                                                             |
| Measured record:    |    |                                                             |
| Testing conclusion: |    |                                                             |

#### 2.1.2 SSH

| Testing project :     | SSH                                                                |
|-----------------------|--------------------------------------------------------------------|
| Testing purpose :     | Enable SSH and log into switch successfully                        |
|                       | Gi0/1<br>PC                                                        |
|                       | 1. assign IP 192.168.0.1/24 to switch                              |
|                       | assign IP 192.168.0.2/24 to PC                                     |
| Testing procedure and | third-party client networking software must be used such as        |
| expected results.     | 2 add the following configuration                                  |
|                       | Ruijie(config)#interface VLAN 1                                    |
|                       | Ruijie(config-if-vlan)#ip address 192.168.0.1 255.255.255.0        |
|                       | Ruijie(config-if-vlan)#exit                                        |
|                       | Ruijie(config)#enable service ssh-server                           |
|                       | Ruijie(config)#crypto key generate dsa                             |
|                       | Choose the size of the key modulus in the range of 360 to 2048 for |
|                       | your Signature Keys. Choosing a key modulus greater than 512 may   |
|                       | take a few minute                                                  |

|                     | How many bits in the modulus [512]:           | //press enter |
|---------------------|-----------------------------------------------|---------------|
|                     | % Generating 512 bit DSA keys[ok]             |               |
|                     | Ruijie(config)#line vty 0 4                   |               |
|                     | Ruijie(config-line)#login local               |               |
|                     | Ruijie(config-line)#exit                      |               |
|                     | Ruijie(config)#username admin password ruijie |               |
|                     | Ruijie(config)#enable password ruijie         |               |
|                     | Ruijie(config)#end                            |               |
|                     | Ruijie#wr                                     |               |
|                     | 3. verify SSH access using SecureCRT          |               |
| Measured record:    |                                               |               |
| Testing conclusion: |                                               |               |

#### 2.1.3 WEB

| Testing project:                        | WEB                                                                                                    |
|-----------------------------------------|----------------------------------------------------------------------------------------------------|
| Testing purpose :                       | Enable WEB and log into switch successfully                                                                                                    |
| Testing procedure and expected results: | <ol> <li>Gi0/1<br/>PC</li> <li>assign IP 192.168.0.1/24 to switch<br/>assign IP 192.168.0.2/24 to PC<br/>browser must be IE and other major browsers and open compatible<br/>mode.</li> <li>add the following configuration<br/>Ruijie(config)#enable service web-server<br/>Ruijie(config)#interface vlan 1<br/>Ruijie(config)#interface vlan 1<br/>Ruijie(config-if)#ip address 192.168.0.1 255.255.255.0<br/>Ruijie(config)#webmaster level 0 username ruijie password ruijie<br/>Ruijie(config)#webmaster level 0 username ruijie password ruijie<br/>Ruijie(config)#webmaster level 0 username ruijie password ruijie<br/>Ruijie#wr</li> <li>verify Web access</li> </ol> |
| Measured record:                        |                                                                                                    |
| Testing conclusion:                     |                                                                                                    |

# 2.1.4 Syslog

| Testing project :                          | Syslog                                                                                          |
|--------------------------------------------|-------------------------------------------------------------------------------------------------|
| Testing purpose:                           | Configure the logging file name and buffered                                                    |
| Testing procedure and<br>expected results: | <ol> <li>Gi0/1<br/>Pc         Gi0/1<br/>ec         Gi0/1<br/>ec         ec         ec</li></ol> |
| Measured record:                           |                                                                                                 |
| Testing conclusion:                        |                                                                                                 |

### 2.2 Basic Feature

#### 2.2.1 POE

| Testing Project   |           | poe |                                                                 |  |
|-------------------|-----------|-----|-----------------------------------------------------------------|--|
| Testing Purpose   |           | Swi | tch can power up AP                                             |  |
| Testing           | procedure | and | 1. Power on the Switch, the AP connect to the switch interface. |  |
| expected results: |           |     |                                                                 |  |

|                     | POE switch<br>Gi0/1<br>Gi0/2<br>Gi0/3<br>Gi0/3                                                                                                    |
|---------------------|----------------------------------------------------------------------------------------------------|
|                     | <ol> <li>add the following configuration<br/>Ruijie(config)#interface gigabitEthernet 0/1<br/>Ruijie(config-if)#poe enable<br/>Ruijie(config)#poe mode auto</li> <li>execute "show poe interfaces status" command on switch to check<br/>POE power supply status</li> </ol> |
| Measured record:    |                                                                                                    |
| Testing conclusion: |                                                                                                    |

#### 2.2.2 Standard Access Control List

| Testing project:      | Standard Access Control List                                           |  |  |
|-----------------------|------------------------------------------------------------------------|--|--|
| Testing purpose :     | Create standard access control list to block access.                   |  |  |
|                       | Gi0/1 Gi0/2<br>PCI PC2                                                 |  |  |
|                       | 1. PC1 and PC2 are in the same vlan<br>assign IP 192 168 0 1/24 to PC1 |  |  |
|                       | assign IP 192.168.0.2/24 to PC2                                        |  |  |
| Testing procedure and | 2. add the following configuration                                     |  |  |
| expected results.     | Ruijie(config)#ip access-list standard 1                               |  |  |
| expected results.     | Ruijie(config-std-nacl)#10 deny host 192.168.0.1                       |  |  |
|                       | Ruijie(config-std-nacl)#20 permit any                                  |  |  |
|                       | Ruijie(config-std-nacl)#exit                                           |  |  |
|                       | Ruijie(config)#interface gigabitEthernet 0/1                           |  |  |
|                       | Ruijie(config-if)#ip access-group 1 in                                 |  |  |
|                       | Ruijie(config-if)#end                                                  |  |  |
|                       | Ruijie#wr                                                              |  |  |
|                       | 3. PC1 ping PC2                                                        |  |  |
|                       | Expected results: ping unsuccessfully                                  |  |  |
|                       | 4. assign IP 192.168.0.3/24 to PC1                                     |  |  |

|                     | 5. | PC1 ping PC2                        |
|---------------------|----|-------------------------------------|
|                     |    | Expected results: ping successfully |
| Measured record:    |    |                                     |
| Testing conclusion: |    |                                     |

#### 2.2.3 Extended Access Control List

| Testing project :                       | Extended Access Control List                                                                                                    |
|-----------------------------------------|----------------------------------------------------------------------------------------------------|
| Testing purpose:                        | Create standard extended control list to block access.                                                                                                    |
| Testing procedure and expected results: | GiO/1 GiO/2<br>GiO/1 GiO/2<br>GiO/2<br>GiO/2<br>GiO/2<br>GiO/2<br>GiO/2<br>GiO/2<br>GiO/2<br>GiO/2<br>GiO/2<br>GiO/2<br>GiO/2<br>GiO/2<br>GiO/2<br>GiO/2<br>GiO/2<br>GiO/2<br>GiO/2<br>GiO/2<br>FC2<br>FC2<br>FC2<br>FC2<br>FC2<br>FC2<br>FC2<br>FC |
|                                         | Expected results: ping successfully                                                                                                    |
| Measured record:                        |                                                                                                    |
| Testing conclusion:                     |                                                                                                    |

# 2.2.4 Expert Access Control List

| Testing purpose :       Create expert access control list to block access.         Gi0/1       Gi0/2         PC1       PC2         1.       PC1 and PC2 are in the same vlan assign IP 192.168.1.1/24 to PC1 assign IP 192.168.1.2/24 to PC2         2.       add the following configuration Ruijie(config/exp-nacl)#10 deny tcp host 192.168.1.1 any any any eq www         Ruijie(config-exp-nacl)#10 deny tcp host 192.168.1.1 any any any eq pop3       Ruijie(config-exp-nacl)#exit         Ruijie(config-if)#expert access-group 2701 in Ruijie(config-if)#expert access-group 2701 in Ruijie(config-if)#expert access to web service and pop3 service Expected results: access to web service and pop3 service Expected results: access to web service and pop3 service Box accessfully                                                                                                    | Testing project :                       | Expert Access Control List                                                                                                    |
|----------------------------------------------------------------------------------------------------|-----------------------------------------|----------------------------------------------------------------------------------------------------|
| Testing procedure expected results:       and expected results:       I. PC1 and PC2 are in the same vlan assign IP 192.168.1.1/24 to PC1 assign IP 192.168.1.2/24 to PC2         2. add the following configuration Ruijie(config)#expert access-list extended 2701 Ruijie(config.exp-nacl)#10 deny tcp host 192.168.1.1 any any any eq www         Ruijie(config.exp-nacl)#20 permit tcp host 192.168.1.1 any any any eq pop3         Ruijie(config.exp-nacl)#exit         Ruijie(config.if)#expert access-group 2701 in Ruijie(config.if)#expert access-group 2701 in Ruijie | Testing purpose:                        | Create expert access control list to block access.                                                                                                    |
| Measured record:                                                                                                    | Testing procedure and expected results: | <ul> <li>Gi0/1 Gi0/2<br/>PC1</li> <li>PC1 and PC2 are in the same vlan<br/>assign IP 192.168.1.1/24 to PC1<br/>assign IP 192.168.1.2/24 to PC2</li> <li>add the following configuration<br/>Ruijie(config)#expert access-list extended 2701<br/>Ruijie(config-exp-nacl)#10 deny tcp host 192.168.1.1 any any any eq<br/>www<br/>Ruijie(config-exp-nacl)#20 permit tcp host 192.168.1.1 any any any eq<br/>pop3<br/>Ruijie(config-exp-nacl)#exit<br/>Ruijie(config)#interface gigabitEthernet 0/1<br/>Ruijie(config-if)#expert access-group 2701 in<br/>Ruijie(config-if)#end<br/>Ruijie(config-if)#end<br/>Ruijie#wr</li> <li>Start service of web and pop3 on PC2</li> <li>Test web service and pop3 service<br/>Eventted results: access to web consist and pop2 consist successfully.</li> </ul> |
|                                                                                                    | Measured record:                        |                                                                                                    |
| Testing conclusion:                                                                                                    | Testing conclusion:                     |                                                                                                    |

#### 2.2.5 Time-Based Access Control List

| Testing project : | Time-Based Access Control List                         |
|-------------------|--------------------------------------------------------|
| Testing purpose:  | Create time-based access control list to block access. |

|                                         | Gi0/1 Gi0/2<br>PCI Gi0/2                                                                                                    |
|-----------------------------------------|----------------------------------------------------------------------------------------------------|
| Testing procedure and expected results: | <ol> <li>PC1 and PC2 are in the same vlan<br/>assign IP 192.168.0.1/24 to PC1<br/>assign IP 192.168.0.2/24 to PC2</li> <li>add the following configuration<br/>Ruijie(config)#time-range time1<br/>Ruijie(config-time-range)#periodic daily 8:00 to 18:00<br/>Ruijie(config-time-range)#exit<br/>Ruijie(config-time-range)#exit<br/>Ruijie(config-std-nacl)#10 permit any time-range time1<br/>Ruijie(config-std-nacl)#10 permit any time-range time1<br/>Ruijie(config-std-nacl)#20 deny any<br/>Ruijie(config-std-nacl)#20 deny any<br/>Ruijie(config-std-nacl)#exit<br/>Ruijie(config-fig-std-nacl)#exit<br/>Ruijie(config-if)#ip access-group 2 in<br/>Ruijie(config-if)#ip access-group 2 in<br/>Ruijie(config-if)#end<br/>Ruijie#wr</li> <li>PC1 ping PC2<br/>Expected results: ping unsuccessfully</li> <li>Change the switch clock at 20 PM<br/>Ruijie#clock set 20:37:11 3 16 2007</li> <li>PC1 ping PC2<br/>Expected results: ping successfully</li> </ol> |
| Measured record:                        |                                                                                                    |
| Testing conclusion:                     |                                                                                                    |

#### 2.2.6 DHCP Server

| Testing project :                       | DHCP Server                                                                       |
|-----------------------------------------|-----------------------------------------------------------------------------------|
| Testing purpose:                        | Enable service DHCP and create IP Pool.<br>Test to obtain IP address on computer. |
| Testing procedure and expected results: | Gi0/1 Gi0/2<br>PCI PC2                                                            |

|                     | 1. | add the following configuration                                  |
|---------------------|----|------------------------------------------------------------------|
|                     |    | Ruijie(config)#service dhcp                                      |
|                     |    | Ruijie(config)#interface vlan 10                                 |
|                     |    | Ruijie(config-if-VLAN 10)#ip address 192.168.1.254 255.255.255.0 |
|                     |    | Ruijie(config-if-VLAN 10)#exit                                   |
|                     |    | Ruijie(config)#ip dhcp pool vlan10                               |
|                     |    | Ruijie(dhcp-config)#network 192.168.1.0 255.255.255.0            |
|                     |    | Ruijie(dhcp-config)#dns-server 218.85.157.99                     |
|                     |    | Ruijie(dhcp-config)#default-router 192.168.1.254                 |
|                     |    | Ruijie(dhcp-config)#exit                                         |
|                     |    | Ruijie(config)#int range gigabitEthernet 0/1-2                   |
|                     |    | Ruijie(config-if-range)#switchport access vlan 10                |
|                     |    | Ruijie(config-if)#end                                            |
|                     |    | Ruijie#wr                                                        |
|                     | 2. | PC1 and PC2 can obtain IP address.                               |
| Measured record:    |    |                                                                  |
| Testing conclusion: |    |                                                                  |

## 2.2.7 DHCP Relay

| Testing project :                       | DHCP Relay                                                                                                    |
|-----------------------------------------|----------------------------------------------------------------------------------------------------|
| Testing purpose:                        | Enable service DHCP and designated DHCP server IP address.                                                                                                    |
| Testing procedure and expected results: | Core switch<br>G0/24 172.16.1.1/30<br>G0/24 172.16.1.2/30<br>DHCP Relay<br>G0/1<br>G0/2<br>Distribution switch<br>G0/2<br>Distribution switch<br>G0/2<br>CO2<br>Distribution switch |

|                     | 1. | add the following configuration                                  |
|---------------------|----|------------------------------------------------------------------|
|                     |    | Core switch:                                                     |
|                     |    | Ruijie(config)#interface gigabitEthernet 0/24                    |
|                     |    | Ruijie(config-if-GigabitEthernet 0/24)#no switchport             |
|                     |    | Ruijie(config-if-GigabitEthernet 0/24)#ip address 172.16.1.1     |
|                     |    | 255.255.255.252                                                  |
|                     |    | Ruijie(config-if-GigabitEthernet 0/24)#exit                      |
|                     |    | Ruijie(config)#ip route 192.168.1.0 255.255.255.0 172.16.1.2     |
|                     |    | Ruijie(config)#service dhcp                                      |
|                     |    | Ruijie(config)#ip dhcp pool vlan10                               |
|                     |    | Ruijie(dhcp-config)#network 192.168.1.0 255.255.255.0            |
|                     |    | Ruijie(dhcp-config)#dns-server 218.85.157.99                     |
|                     |    | Ruijie(dhcp-config)#default-router 192.168.1.254                 |
|                     |    | Ruijie(dhcp-config)#end                                          |
|                     |    | Ruijie#wr                                                        |
|                     |    |                                                                  |
|                     |    | Distribution switch:                                             |
|                     |    | Ruijie(config)#interface vlan 10                                 |
|                     |    | Ruijie(config-if-VLAN 10)#ip address 192.168.1.254 255.255.255.0 |
|                     |    | Ruijie(config-if-VLAN 10)#exit                                   |
|                     |    | Ruijie(config)#interface gigabitEthernet 0/24                    |
|                     |    | Ruijie(config-if-GigabitEthernet 0/24)#no switchport             |
|                     |    | Ruijie(config-if-GigabitEthernet 0/24)#ip address 172.16.1.2     |
|                     |    | 255.255.255.252                                                  |
|                     |    | Ruijie(config-if-GigabitEthernet 0/24)#exit                      |
|                     |    | Ruijie(config)#ip route 0.0.0.0 0.0.0.0 172.16.1.1               |
|                     |    | Ruijie(config)#service dhcp                                      |
|                     |    | Ruijie(config)#ip helper-address 172.16.1.1                      |
|                     |    | Ruijie(config)#end                                               |
|                     |    | Ruijie#wr                                                        |
|                     |    |                                                                  |
|                     | 2. | PC1 and PC2 can obtain IP address.                               |
| Measured record:    |    |                                                                  |
| Testing conclusion: |    |                                                                  |

# 2.2.8 Aggregate Port

| Testing project: | Aggregate Port                                                   |
|------------------|------------------------------------------------------------------|
| Testing purpose: | Create aggregate port and check the bandwidth of aggregate port. |

|                       | GO/1 AP1 GO/1<br>GO/2 GO/2 SW2<br>SW1<br>Configuration<br>SW1>enable<br>SW1#configure terminal<br>SW1(config)#interface range gigabitEthernet 0/1-2<br>SW1(config-if-range)#port-group 1<br>SW1(config-if-range)#exit                                                                                                    |
|-----------------------|----------------------------------------------------------------------------------------------------|
|                       | SW1(config)#interface aggregateport 1<br>SW1(config-if-AggregatePort 1)#switchport mode trunk                                                                                                    |
|                       | SW1(config-if-AggregatePort 1)#exit                                                                                                    |
| Testing procedure and | SW1(config)#aggregateport load-balance src-mac                                                                                                    |
| expected results:     | SW1(config)#exit                                                                                                    |
|                       | SW1#wr                                                                                                    |
|                       | <ul> <li>SW2&gt;enable</li> <li>SW2#configure terminal</li> <li>SW2(config)#interface range gigabitEthernet 0/1-2</li> <li>SW2(config-if-range)#port-group 1</li> <li>SW2(config-if-range)#exit</li> <li>SW2(config)#interface aggregateport 1</li> <li>SW2(config-if-AggregatePort 1)#switchport mode trunk</li> <li>SW2(config-if-AggregatePort 1)#exit</li> <li>SW2(config)#aggregateport load-balance src-mac</li> <li>SW2(config)#exit</li> <li>SW2(config)#exit</li> <li>SW2(config)#exit</li> <li>SW2(config)#exit</li> <li>SW2(config)#aggregateport load-balance src-mac</li> <li>SW2(config)#exit</li> <li>SW2#wr</li> <li>Execute command 'show int agg 1' to check the bandwidth of the Aggregate port 1.</li> </ul> |
| Measured record:      |                                                                                                    |
| Testing conclusion:   |                                                                                                    |

### 2.2.9 Multicast

| Testing project: | Multicast                                   |
|------------------|---------------------------------------------|
| Testing purpose: | Enable multicast routing and igmp snooping. |

|                       | Multicast group:225.1.1.1-10                                      |
|-----------------------|-------------------------------------------------------------------|
|                       | Core switch                                                       |
|                       | G0/1 Vlan100<br>GW: 192.168.100.254                               |
|                       | G0/2 Multicast Server<br>trunk                                    |
|                       | 60/25                                                             |
|                       | PC2 CiO/2 CiO/1                                                   |
|                       | IP: 192.168.1.2/24<br>GW: 192.168.1.2/24                          |
|                       |                                                                   |
|                       | IP: 192.168.1.1/24<br>GW: 192.168.1.254                           |
|                       | PC1                                                               |
|                       | 1. add the following configuration                                |
|                       | core switch:                                                      |
|                       |                                                                   |
|                       | Ruijie#configure terminal                                         |
|                       | Ruijie(config)#vlan 10                                            |
|                       | Ruijie(config-vlan)#vlan 100                                      |
|                       | Ruijie(config-vlan)#exit                                          |
|                       | Ruijie(config)#ip multicast-routing                               |
|                       | Ruijie(config)#interface gigabitEthernet 0/1                      |
| Testing procedure and | Ruijie(config-if-GigabitEthernet 0/1)#switchport access vlan 100  |
| expected results:     | Ruijie(config-if-GigabitEthernet 0/1)#exit                        |
|                       | Ruijie(config)#interface vlan 100                                 |
|                       | Ruijie(contig-it-vLAN 100)#ip address 192.168.100.254             |
|                       | Ruijie(config-if-VLAN 100)#in nim dense-mode                      |
|                       | Ruijie(config)#interface vlan 10                                  |
|                       | Ruijie(config-if-VLAN 10)#ip address 192.168.10.254 255.255.255.0 |
|                       | Ruijie(config-if-VLAN 10)#ip pim dense-mode                       |
|                       | Ruijie(config-if-VLAN 10)#exit                                    |
|                       | Ruijie(config)#interface gigabitEthernet 0/2                      |
|                       | Ruijie(config-if-GigabitEthernet 0/2)#switchport mode trunk       |
|                       | Ruijie(config-if-GigabitEthernet 0/2)#exit                        |
|                       | Ruijie(config)#end                                                |
|                       | Ruijie#wr                                                         |
|                       | Access switch:                                                    |
|                       | Ruijie(config)#vlan 10                                            |
|                       | Ruijie(config-vlan)#exit                                          |
|                       | Ruijie(config)#interface gigabitEthernet 0/25                     |
|                       | Ruijie(config-if-GigabitEthernet 0/25)#switchport mode trunk      |
|                       | Ruijie(config-if-GigabitEthernet 0/25)#exit                       |

|                     | Ruijie(config)#interface range gigabitEthernet 0/1-2                   |
|---------------------|------------------------------------------------------------------------|
|                     | Ruijie(config-if-range)#switchport access vlan 10                      |
|                     | Ruijie(config-if-range)#exit                                           |
|                     | Ruijie(config)#ip igmp snooping ivgl                                   |
|                     | Ruijie(config)#ip igmp snooping vlan 10 mrouter interface g0/25        |
|                     | Ruijie(config)#end                                                     |
|                     | Ruijie(config)#ip igmp profile 1                                       |
|                     | Ruijie <config-profile>#permit</config-profile>                        |
|                     | Ruijie <config-profile>#range 225.1.1.1 225.1.1.10</config-profile>    |
|                     | Ruijie <config-profile>#exit</config-profile>                          |
|                     | Ruijie(config)#interface range gigabitEthernet 0/1-2                   |
|                     | Ruijie(config-if-range)#ip igmp snooping filter 1                      |
|                     | Ruijie(config-if-range)#exit                                           |
|                     | Ruijie(config)#ip igmp snooping fast-leave enable                      |
|                     | Ruijie(config)#ip igmp snooping suppression enable                     |
|                     | Ruijie(config)#end                                                     |
|                     | Ruijie#wr                                                              |
|                     |                                                                        |
|                     | 2. Execute command 'show ip igmp snooping gda-table' to display IGMP   |
|                     | Snooping table on access switch                                        |
|                     | 3. Execute command 'show ip igmp snooping statistics ' to display IGMP |
|                     | Snooping statistics                                                    |
| Measured record:    |                                                                        |
| Testing conclusion: |                                                                        |

# 2.3 Security Features

### 2.3.1 Port Security

| Testing project:                              | Port Security                                                                |
|-----------------------------------------------|------------------------------------------------------------------------------|
| Testing purpose:                              | Enable port security, bind IP address and mac address to test the connection |
| Testing procedure<br>and expected<br>results: | Gi0/1 Gi0/2<br>PC1 Gi0/2 PC2                                                 |
|                                               | 1. assign IP 192.168.0.1/24 to PC1                                           |
|                                               | assign IP 192.168.0.2/24 to PC2                                              |

|                     |    | The MAC address of PC1 is "00:f0:4c:87:19:1e"                            |
|---------------------|----|--------------------------------------------------------------------------|
|                     |    | Both PC1 and PC2 are in vlan 1                                           |
|                     | 2. | add the following configuration                                          |
|                     |    | Ruijie(config)#interface gigabitEthernet 0/1                             |
|                     |    | Ruijie(config-if)#switchport port-security binding 00f0.4c87.191e vlan 1 |
|                     |    | 192.168.0.1                                                              |
|                     |    | Ruijie(config-if)#switchport port-security                               |
|                     |    | Ruijie(config-if)#end                                                    |
|                     |    | Ruijie#wr                                                                |
|                     | 3. | PC1 ping PC2                                                             |
|                     |    | Expected results: ping successfully                                      |
|                     | 4. | Change the ip address or mac-address of PC1                              |
|                     |    | Expected results: ping unsuccessfully                                    |
|                     |    |                                                                          |
| Measured record:    |    |                                                                          |
| Testing conclusion: |    |                                                                          |

#### 2.3.2 Port Protect

| Testing project :                       | Port Protect                                                                                                    |
|-----------------------------------------|----------------------------------------------------------------------------------------------------|
| Testing purpose :                       | Enable port protect, then test the connection between different ports                                                                                                    |
| Testing procedure and expected results: | <ol> <li>assign IP 192.168.0.1/24 to PC1<br/>assign IP 192.168.0.1/24 to PC1<br/>assign IP 192.168.0.2/24 to PC2<br/>assign IP 192.168.0.3/24 to PC3</li> <li>add the following configuration<br/>Ruijie(config)#interface gigabitEthernet 0/1<br/>Ruijie(config)#interface gigabitEthernet 0/2<br/>Ruijie(config)#interface gigabitEthernet 0/2<br/>Ruijie(config-if)#switchport protected</li> <li>PC1 ping PC2</li> </ol> |

|                     | 4.<br>5. | Expected results: ping unsuccessfully<br>PC1 ping PC3<br>Expected results: ping successfully<br>PC2 ping PC3<br>Expected results: ping successfully |
|---------------------|----------|----------------------------------------------------------------------------------------------------|
| Measured record:    |          |                                                                                                    |
| Testing conclusion: |          |                                                                                                    |

#### 2.3.3 IP Source Guard

| Testing project :                                              | IP Source Guard                                                                                                    |
|----------------------------------------------------------------|----------------------------------------------------------------------------------------------------|
| Testing purpose :                                              | Enable IP source guard and change IP address for testing                                                                                                    |
| Testing procedure and<br>expected results:<br>Measured record: | <ul> <li>Gi0/1 Gi0/2<br/>DHCP Server</li> <li>PC MAC : 0000:0100:0001 The MAC address of PC1 is "0000-0100-0001"<br/>DHCP Pool : 10.1.1.100-200/24</li> <li>add the following configuration<br/>Ruijie(config)#ip dhcp snooping<br/>Ruijie(config)#ip source binding 0000.0100.0001 vlan 1 10.1.1.10<br/>interface gigabitEthernet 0/1<br/>Ruijie(config)#interface gigabitEthernet 0/1<br/>Ruijie(config-if)# ip verify source port-security<br/>Ruijie(config-if)# ip dhcp snooping trust<br/>Ruijie(config-if)# ip dhcp snooping trust<br/>Ruijie(config-if)# ip dhcp snooping trust<br/>Ruijie#wr</li> <li>PC ping DHCP Server after obtaining IP address<br/>Expected results: ping successfully</li> <li>PC ping DHCP Server after changing the address as 10.1.1.10<br/>Expected results: ping successfully</li> <li>PC ping DHCP Server after changing the address<br/>Expected results: ping successfully</li> <li>PC ping DHCP Server after changing the address<br/>Expected results: ping successfully</li> </ul> |
|                                                                |                                                                                                    |
| Testing conclusion:                                            |                                                                                                    |

### 2.3.4 DHCP Snooping

| Testing project :     | DHCP Snooping                                                           |
|-----------------------|-------------------------------------------------------------------------|
| Testing purpose :     | Enable DHCP snooping and make the PC obtain the correct IP address      |
|                       | Gi0/1 Gi0/2<br>PC DHCP Server                                           |
|                       | 1. assign IP 192.168.0.2/24 to PC2(DHCP Server)                         |
|                       | 2. Enable DHCP Snooping                                                 |
| Testing procedure and | 3. DHCP client PC1 are obtaining IP address (ipconfig/renew)            |
| expected results:     | Expected results: PC1 obtains IP unsuccessfully                         |
|                       | 4. Configure the port connected to DHCP server as DHCP Snooping trusted |
|                       | port.                                                                   |
|                       | Ruijie(config)#int Gi0/2                                                |
|                       | Ruijie(config-if)#ip dhcp snooping trust                                |
|                       | 5. DHCP client PC1 are obtaining IP address (ipconfig/renew)            |
|                       | Expected results: PCI obtains IP successfully, login switch,            |
| Measured record:      |                                                                         |
| Testing conclusion:   |                                                                         |
| resulting conclusion. |                                                                         |

#### 2.3.5 NFPP

| Testing project :                       | NFPP                                                         |
|-----------------------------------------|--------------------------------------------------------------|
| Testing purpose:                        | Enable NFPP and check the threshold                          |
| Testing procedure and expected results: | Gi0/1 Gi0/2<br>PCI PC2<br>1. add the following configuration |

|                     | Ruijie(config)#nfpp                                                                    |
|---------------------|----------------------------------------------------------------------------------------|
|                     | Ruijie(config-nfpp)#arp-guard rate-limit per-port 256                                  |
|                     | Ruijie(config-nfpp)# arp-guard rate-limit per-src-mac 30                               |
|                     | Ruijie(config-nfpp)# arp-guard rate-limit per-src-ip 30                                |
|                     | Ruijie(config-nfpp)#end                                                                |
|                     | Ruijie#wr                                                                              |
|                     | 2. Check the threshold of NFPP                                                         |
|                     | Ruijie#show nfpp arp-guard summary                                                     |
|                     | Ruijie#show nfpp arp-quard summary                                                     |
|                     | (Format of column Rate-limit and Attack-threshold is per-src-ip/per-src-mac/per-port.) |
|                     | Global Enable 0 30/30/256 200/200/400 100                                              |
|                     | Maximum count of monitored hosts: 20000<br>Monitor period: 600s                        |
|                     | Ruijie#                                                                                |
|                     |                                                                                        |
| Measured record:    |                                                                                        |
| Testing conclusion: |                                                                                        |

# 2.4 Redundancy

#### 2.4.1 VSU

| Testing project :                       | VSU                                                                                                    |
|-----------------------------------------|----------------------------------------------------------------------------------------------------|
| Testing purpose:                        | Enable VSU and check the status of VSU                                                                                                    |
| Testing procedure and expected results: | <ul> <li>VSU</li> <li>Main VSL Slave</li> <li>Slave</li> <li>Slave</li></ul> |

|   | Switch1(    | config)# switch virtual do | main 1                      |            |
|---|-------------|----------------------------|-----------------------------|------------|
|   | Switch1(    | config-vs-domain)# switc   | h 1                         |            |
|   | Switch1(    | config-vs-domain)# switc   | h 1 priority 200            | >Priority  |
|   | is 100 by   | default , switch with the  | higher priority becomes the | ne active  |
|   | chassis     |                            |                             |            |
|   | Switch1(    | config-vs-domain)# exit    |                             |            |
|   | Switch1(    | config)#vsl-port           | >VSL is the hearth          | eat and    |
|   | traffic ch  | annel between 2 VSU me     | mbers. You must configure   | e at least |
|   | 2 pair of   | VSL                        |                             |            |
|   | Switch1(    | config-vsl-port)#port-me   | mber interface TenGigabit   | Ethernet   |
|   | 0/25        |                            |                             |            |
|   | Switch1(    | config-vsl-port)#port-me   | mber interface TenGigabit   | Ethernet   |
|   | 0/26        |                            |                             |            |
|   | Switch1(    | config-vsl-port)#exit      |                             |            |
|   |             |                            |                             |            |
|   | Slave swi   | tch                        |                             |            |
|   |             |                            |                             |            |
|   | Switch2(    | config)# switch virtual do | main 1>domain ID            | must be    |
|   | the same    | to that of active chassis  |                             |            |
|   | Switch2(    | config-vs-domain)# switc   | h 2>switch ID               | must be    |
|   | different   | from that of active chass  | is                          |            |
|   | Switch2(    | config-vs-domain)# switc   | h 2 priority 150            |            |
|   | Switch2(    | config-vs-domain)# exit    |                             |            |
|   | Switch2(    | config)#vsl-port           | >VSL is the hearth          | eat and    |
|   | traffic ch  | annel between 2 VSU me     | mbers. You must configure   | e at least |
|   | 2 pair of   | VSL                        |                             |            |
|   | Switch2(    | config-vsl-port)#port-me   | mber interface TenGigabit   | Ethernet   |
|   | 0/25        |                            |                             |            |
|   | Switch2(    | config-vsl-port)#port-me   | mber interface TenGigabit   | Ethernet   |
|   | 0/26        |                            |                             |            |
| 3 | . Connect   | VSL cable and confirm th   | at links come up            |            |
| 4 | . Save con  | figuration and convert b   | oth VSU members to virtu    | al mode    |
|   | at the sa   | me time                    |                             |            |
| 5 | . Add the f | ollowing configuration     |                             |            |
|   |             |                            |                             |            |
|   | Main swi    | tch                        |                             |            |
|   |             |                            |                             |            |
|   | Switch1#    | wr                         |                             |            |
|   | Switch1#    | switch convert mode        | virtual                     | >convert   |
|   | switch w    | orking mode from standa    | lone mode to virtual mod    | е          |
|   |             |                            |                             |            |
|   | Are you s   | ure to convert switch to   | virtuai mode[yes/no]:ye     | 5          |
|   | Do          | you                        | want                        | to         |

|                     |     | recovery"config.tex | t"from"virtual_switch    | .text"[yes/no]:no          |      |
|---------------------|-----|---------------------|--------------------------|----------------------------|------|
|                     |     | Slave switch        |                          |                            |      |
|                     |     | Switch2#wr          |                          |                            |      |
|                     |     | Switch2# switch co  | nvert mode virtual       |                            |      |
|                     |     | Are you sure to con | overt switch to virtual  | mode[yes/no]:yes           |      |
|                     |     | Do                  | you                      | want                       | to   |
|                     |     | recovery"config.tex | t"from"virtual_switch    | .text"[yes/no] : no        |      |
|                     | 6.  | Both VSU members    | s reloads automatically  | /                          |      |
|                     | 7.  | Execute command     | " show switch virtual"   | to display status of VSU   |      |
|                     | 8.  | Execute command     | " show switch virtual li | nk" to display status of   | VSL. |
|                     | 9.  | Execute command     | " show switch virtual r  | ole" to display roles of V | /SU. |
|                     | 10. | Execute command     | d " show switch v        | rirtual config" to dis     | olay |
|                     |     | configurations of V | 50.                      |                            |      |
| Measured record:    |     |                     |                          |                            |      |
| Testing conclusion: |     |                     |                          |                            |      |

#### 2.4.2 VRRP+MSTP

| Testing project :                          | VRRP+MSTP                                                                                                    |
|--------------------------------------------|----------------------------------------------------------------------------------------------------|
| Testing purpose:                           | Enable MSTP and VRRP, check the status of MSTP and VRRP                                                                                                    |
| Testing procedure and<br>expected results: | <ul> <li>SW1 is the master VRRP gateway for users on all vlans, and SW2 is the backup VRRP gateway for users on all vlans. Connect SW1 and SW2 through an Aggregate port to ensure reliability and configure this AP as Trunk port.</li> </ul> |

| 2. | The IP address of SW1 on VLANs from 10 to 80 are 192.168.10.1 to   |
|----|--------------------------------------------------------------------|
|    | 192.168.80.1, and IP address of SW2 on VLANs from 10 to 80 are     |
|    | 192.168.10.2 to 192.168.80.2 , and VRRP IP address are             |
|    | 192.168.10.254 to 192.168.80.254.                                  |
| 3. | Add the following configuration                                    |
| -  |                                                                    |
|    | Configuring SW1                                                    |
|    |                                                                    |
|    | Duille Hoovefing to an an an an an an an an an an an an an         |
|    | Ruijie#coning terminal                                             |
|    | resisting (The lower the number the more likely the quiteb will be |
|    | phonty=0(The lower the number, the more likely the switch will be  |
|    | chosen as the root bridge) by default , all vians are mapped to    |
|    | instance 0.                                                        |
|    | Ruijie(config)#spanning-tree>enable STP feature and the            |
|    | default STP mode is MSTP                                           |
|    | Ruijie(config)#interface aggregateport 1                           |
|    | Ruijie(config-if-AggregatePort 1)#switchport mode trunk            |
|    | Ruijie(config-if-AggregatePort 1)#exit                             |
|    | Ruijie(config)#interface tengigabitEthernet 3/1                    |
|    | Ruijie(config-if-TenGigabitEthernet 3/1)#port-group 1              |
|    | Ruijie(config-if-TenGigabitEthernet 3/1)#exit                      |
|    | Ruijie(config)#interface tengigabitEthernet 3/2                    |
|    | Ruijie(config-if-TenGigabitEthernet 3/2)#port-group 1              |
|    | Ruijie(config-if-TenGigabitEthernet 3/2)#exit                      |
|    | Ruijie(config)#interface range gigabitEthernet 1/1-5               |
|    | Ruijie(config-if-range)#switchport mode trunk>don't                |
|    | forget to prune trunk port                                         |
|    | Ruijie(config-if-range)#exit                                       |
|    | Ruijie(config)#vlan 10                                             |
|    | Ruijie(config)#inter vlan 10                                       |
|    | Ruijie(config-if-VLAN 10)#ip address 192.168.10.1 255.255.255.0    |
|    | Ruijie(config-if-VLAN 10)#vrrp 10 jp 192.168.10.254                |
|    | Ruijie(config-if-VLAN 10)#vrrp 10 priority 120>                    |
|    | vrrp group id=10, priority value=120 (the bigger the number, the   |
|    | more likely the switch will be chosen as the master and default    |
|    | value is 100)                                                      |
|    | Ruijie(config-if-VLAN 10)#exit                                     |
|    | Ruiiie(config)#vlan 20                                             |
|    | Ruijie(config)#inter vlan 20                                       |
|    | Ruiiie/config-if-VI AN 20)#in address 192 168 20 1 255 255 255 0   |
|    | Ruijie(config_if_VLAN 20)#///rrn 20 in 102 168 20 254              |
|    | Ruijie(config if VI AN 20) # (rp 20 priority 120)                  |
|    |                                                                    |
|    | Kuijie(coniig-it-vlan 20)#exit                                     |
|    |                                                                    |

| configuration of VLAN 30 ~ VLAN 70 are omitted                          |
|-------------------------------------------------------------------------|
| Ruijie(config)#vlan 80                                                  |
| Ruijie(config)#inter vlan 80                                            |
| Ruijie(config-if-VLAN 80)#ip address 192.168.80.1 255.255.255.0         |
| Ruijie(config-if-VLAN 80)#vrrp 80 ip 192.168.80.254                     |
| Ruijie(config-if-VLAN 80)#vrrp 80 priority 120                          |
| Ruijie(config-if-VLAN 80)#end                                           |
| Ruiie#wr                                                                |
|                                                                         |
| Configuring SW2                                                         |
| Ruijie#config terminal                                                  |
| Ruijie(config)#spanning-tree mst 0 priority 4096>instance               |
| id=0 , priority=4096(The lower the number, the more likely the switch   |
| will be chosen as the root bridge) by default , all vlans are mapped to |
| instance 0                                                              |
| Ruijie(config)#spanning-tree>enable STP feature and default             |
| mode is MSTP                                                            |
| Ruijie(config)#interface aggregateport 1                                |
| Ruijie(config-if-AggregatePort 1)#switchport mode trunk                 |
| Ruijie(config-if-AggregatePort 1)#exit                                  |
| Ruijie(config)#interface tengigabitEthernet 3/1                         |
| Ruijie(config-if-TenGigabitEthernet 3/1)#port-group 1                   |
| Ruijie(config-if-TenGigabitEthernet 3/1)#exit                           |
| Ruijie(config)#interface tengigabitEthernet 3/2                         |
| Ruijie(config-if-TenGigabitEthernet 3/2)#port-group 1                   |
| Ruijie(config-if-TenGigabitEthernet 3/2)#exit                           |
| Ruijie(config)#interface range gigabitEthernet 1/1-5                    |
| Ruijie(config-if-range)#switchport mode trunk>don't forget to           |
| prune trunk port                                                        |
| Ruijie(config)#vlan 10                                                  |
| Ruijie(config)#inter vlan 10                                            |
| Ruijie(config-if-VLAN 10)#ip address 192.168.10.2 255.255.255.0         |
| Ruijie(config-if-VLAN 10)#vrrp 10 ip 192.168.10.254                     |
| ->vrrp group id=10 , priority value remains default setting(the bigger  |
| the number , the more likely the switch will be chosen as the           |
| master ,and default value is 100)                                       |
| Ruijie(config-if-VLAN 10)#exit                                          |
| Ruijie(config)#vlan 20                                                  |
| Ruijie(config)#inter vlan 20                                            |
| Ruijie(config-if-VLAN 20)#ip address 192.168.20.2 255.255.255.0         |
| Ruijie(config-if-VLAN 20)#vrrp 20 ip 192.168.20.254                     |

|                     | Ruiiie(config-if-VLAN 20)#exit                                                                                                    |
|---------------------|----------------------------------------------------------------------------------------------------|
|                     |                                                                                                    |
|                     | configuration of VLAN 30 ~ VLAN 70 are omitted<br>Ruijie(config)#vlan 80<br>Ruijie(config)#inter vlan 80<br>Ruijie(config-if-VLAN 80)#ip address 192.168.80.2 255.255.255.0<br>Ruijie(config-if-VLAN 80)#vrrp 80 ip 192.168.80.254<br>Ruijie(config-if-VLAN 80)#end |
|                     | Ruijie#wr                                                                                                    |
|                     |                                                                                                    |
|                     | Configuring SW11 , SW12 , S13 , S14 , S15 , S16                                                                                                    |
|                     | Ruijie#config terminal                                                                                                    |
|                     | Ruijie(config)#interface range gigabitEthernet 0/25-26                                                                                                    |
|                     | Ruijie(config-if-range)#switchport mode trunk                                                                                                    |
|                     | Ruijie(config-if-range)#exit                                                                                                    |
|                     | Ruijie(config)#spanning-tree>enable STP feature and default<br>mode is MSTP<br>Ruijie(config)#exit                                                                                                    |
|                     | Ruiie#wr                                                                                                    |
|                     | <ol> <li>Execute command " show spanning-tree" to display status of MSTP.</li> </ol>                                                                                                    |
|                     | 5. Execute command " show vrrp brief" to display status of VRRP.                                                                                                    |
|                     | 6. Execute command "show spanning-tree summary " to display                                                                                                    |
|                     | summary information of MSTP.                                                                                                    |
| Measured record:    |                                                                                                    |
| Testing conclusion: |                                                                                                    |

# 2.5 Authentication

### 2.5.1 Dot1X authentication

| Testing project:  | Dot1X authentication                                                        |
|-------------------|-----------------------------------------------------------------------------|
| Tacting nurness : | Enable Dot1X authentication and the terminal can pass the authentication to |
| lesting purpose.  | access to Internet.                                                         |

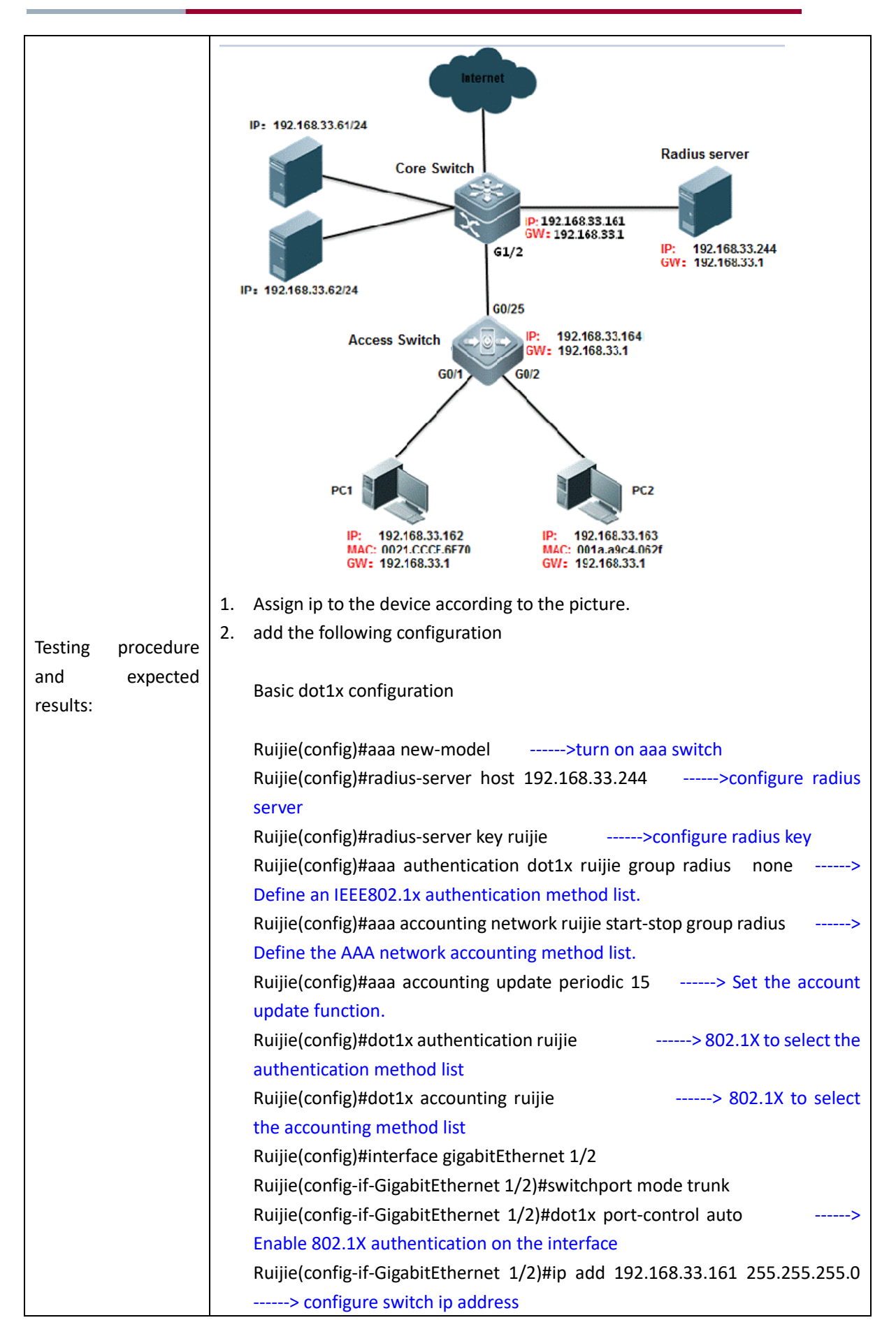

| Ruijie(config-if-Gi                                                     | gabitEthernet 1/2)#end                                                                                                    |                                                                                                    |              |
|-------------------------------------------------------------------------|----------------------------------------------------------------------------------------------------|----------------------------------------------------------------------------------------------------|--------------|
| Ruijie#write                                                            | > save configuration                                                                                                    |                                                                                                    |              |
| Enable the secure                                                       | e channel function                                                                                                    |                                                                                                    |              |
| Ruijie(config)#exp                                                      | pert access-list extended ruijie                                                                                                    |                                                                                                    |              |
| Ruijie(config-exp-                                                      | nacl)#permit arp any any any                                                                                                    | any any>make t                                                                                                    | he ip        |
| and arp packets f                                                       | ree authentication                                                                                                    | , ,                                                                                                    |              |
| Ruiiie(config-exp-                                                      | nacl)#permit in any any host 10                                                                                                    | 92 168 33 61 anv                                                                                                    | -> To        |
| allow access to th                                                      | home have of the site before                                                                                                    | authentication                                                                                                    | - 10         |
| Buijio/config ovn                                                       | nacl)#normit in any any host 10                                                                                                    | 12 169 22 62 any                                                                                                    | > To         |
| Ruijie(comig-exp-                                                       | hacij#perinit ip any any nost is                                                                                                    | outhention                                                                                                    | -> 10        |
|                                                                         | no nome page of the site before                                                                                                    |                                                                                                    |              |
| Kuljie(config-exp-                                                      | macij#permit ip any any                                                                                                    | 1105L 192.108.33.244                                                                                                    | any          |
| > Io allow ac                                                           | cess to the home page of the s                                                                                                    | ite before authenticatio                                                                                                    | n            |
| Ruijie(config-exp-                                                      | nacl)#permit host 192.168.33.                                                                                                    | 163 host 001a.a9c4.062                                                                                                    | t any        |
| any>                                                                    | This host implements authenti                                                                                                    | cation free                                                                                                    |              |
| Ruijie(config-exp-                                                      | nacl)#exit                                                                                                    |                                                                                                    |              |
| Ruijie(config)#sec                                                      | curity global access-group ruijie                                                                                                    | 2                                                                                                    |              |
| Edit SMP device t<br>NAS Configuration                                  | template first , go to Authentic<br>on Templates , modify Ruiji                                                                                                    | ation & Authority > Dev<br>e Wired Device , set                                                                                                    | ice ><br>the |
| Edit SMP device t<br>NAS Configuration<br>parameters as be              | template first , go to Authentic<br>on Templates , modify Ruiji<br>low ,                                                                                                    | ation & Authority > Dev<br>e Wired Device , set                                                                                                    | ice ><br>the |
| Edit SMP device t<br>NAS Configuration<br>parameters as be              | template first , go to Authentic<br>on Templates , modify Ruiji<br>low ,<br><u>Template Name</u> ~<br><u>VPN Device</u>                                                                                                    | ation & Authority > Dev<br>e Wired Device , set<br>SNMP v2c community<br>public                                                                                                    | ice ><br>the |
| Edit SMP device t<br>NAS Configuration<br>parameters as be              | template first , go to Authentic<br>on Templates , modify Ruiji<br>low ,<br><u>Template Name ~</u><br>VPN Device<br>Standard Radius Device                                                                                                    | ation & Authority > Dev<br>e Wired Device , set<br>SNMP v2c community<br>public<br>public                                                                                                    | ice ><br>the |
| Edit SMP device t<br>NAS Configuration<br>parameters as be              | template first , go to Authentic<br>on Templates , modify Ruiji<br>low ,<br><u>Template Name ~</u><br>VPN Device<br>Standard Radius Device<br>Ruijie Wireless Device                                                                                                    | ation & Authority > Dev<br>e Wired Device , set<br>SNMP v2c community<br>public<br>public<br>ruijie                                                                                                    | ice ><br>the |
| Edit SMP device t<br>NAS Configuration<br>parameters as be              | template first , go to Authentico<br>on Templates , modify Ruijie<br>low ,<br><u>Template Name &gt;</u><br>VPN Device<br>Standard Radius Device<br>Ruijie Wired Device<br>Ruijie Wired Device                                                                                                    | ation & Authority > Dev<br>e Wired Device , set<br>SNMP v2c community<br>public<br>public<br>public<br>public                                                                                                    | ice ><br>the |
| Edit SMP device t<br>NAS Configuration<br>parameters as be              | template first , go to Authentic<br>on Templates , modify Ruiji<br>low ,<br><u>Template Name &gt;</u><br>VPN Device<br>Standard Radius Device<br>Ruijie Wireless Device<br>Ruijie Wired Device<br>RG-EG Device<br>RG-ACE Device                                                                                                    | ation & Authority > Dev<br>e Wired Device , set<br>SNMP v2c community<br>public<br>public<br>ruijie<br>public<br>public<br>public<br>public                                                                                                    | ice ><br>the |
| Edit SMP device t<br>NAS Configuration<br>parameters as be              | template first , go to Authentic<br>on Templates , modify Ruijie<br>low ,<br><u>Template Name ~</u><br>VPN Device<br>Standard Radius Device<br>Ruijie Wireless Device<br>Ruijie Wirel Device<br>RG-EG Device<br>RG-ACE Device<br>Non-Ruijie Wired Device                                                                                                    | ation & Authority > Dev<br>e Wired Device , set<br>SNMP v2c community<br>public<br>public<br>ruijie<br>public<br>public<br>public<br>public<br>public                                                                                                    | ice ><br>the |
| Edit SMP device t<br>NAS Configuration<br>parameters as be              | template first , go to Authentico<br>on Templates , modify Ruijie<br>low ,<br><u>Template Name</u><br>VPN Device<br>Standard Radius Device<br>Ruijie Wireless Device<br>Ruijie Wirel Device<br>RG-ACE Device<br>RG-ACE Device<br>Non-Ruijie Wired Device                                                                                                    | ation & Authority > Dev<br>e Wired Device , set<br>SNMP v2c community<br>public<br>public<br>public<br>public<br>public<br>public<br>gublic                                                                                                    | ice ><br>the |
| Edit SMP device t<br>NAS Configuration<br>parameters as be<br>All None  | template first , go to Authentic<br>on Templates , modify Ruijie<br>low ,<br><u>Template Name</u><br>VPN Device<br>Standard Radius Device<br>Ruijie Wireless Device<br>Ruijie Wirel Device<br>RG-EG Device<br>RG-ACE Device<br>Non-Ruijie Wired Device                                                                                                    | ation & Authority > Dev<br>e Wired Device , set<br>SNMP v2c community<br>public<br>public<br>ruijie<br>public<br>public<br>public<br>public<br>go                                                                                                    | ice ><br>the |
| Edit SMP device t<br>NAS Configuration<br>parameters as be<br>All None  | template first , go to Authentic<br>on Templates , modify Ruijie<br>low ,<br><u>Template Name</u><br>VPN Device<br>Standard Radius Device<br>Ruijie Wirel Device<br>Ruijie Wired Device<br>RG-ACE Device<br>RG-ACE Device<br>Non-Ruijie Wired Device<br>ge 20 Records   Page 1 / totally 1 Pages  <br>Cation Key is used for Radius Se                                                                                                    | ation & Authority > Dev<br>e Wired Device , set<br>SNMP v2c community<br>public<br>public<br>ruijie<br>public<br>public<br>public<br>go                                                                                                    | ice ><br>the |
| Edit SMP device t<br>NAS Configuration<br>parameters as be<br>All None  | template first , go to Authentic<br>on Templates , modify Ruijie<br>low ,<br><u>Template Name</u><br>VPN Device<br>Standard Radius Device<br>Ruijie Wired Device<br>RUijie Wired Device<br>RG-EG Device<br>RG-ACE Device<br>Non-Ruijie Wired Device<br>ge 20 Records   Page 1 / totally 1 Pages  <br>cation Key is used for Radius Sec                                                                                                    | ation & Authority > Dev<br>e Wired Device , set<br>SNMP v2c community<br>public<br>public<br>public<br>public<br>public<br>public<br>go                                                                                                    | ice ><br>the |
| Edit SMP device to<br>NAS Configuration<br>parameters as be<br>All None | template first , go to Authentic<br>on Templates , modify Ruijie<br>low ,<br><u>Template Name</u><br>VPN Device<br>Standard Radius Device<br>Ruijie Wireless Device<br>Ruijie Wirel Device<br>RG-EG Device<br>RG-ACE Device<br>Non-Ruijie Wired Device<br>pe 20 Records   Page 1 / totally 1 Pages  <br>cation Key is used for Radius Sec<br>Configuration                                                                                                    | ation & Authority > Dev<br>e Wired Device , set<br>SNMP v2c community<br>public<br>public<br>ruijie<br>public<br>public<br>public<br>public<br>go                                                                                                    | ice ><br>the |
| Edit SMP device t<br>NAS Configuration<br>parameters as be<br>All None  | template first , go to Authentic<br>on Templates , modify Ruijie<br>low ,<br><u>Template Name</u><br>VPN Device<br>Standard Radius Device<br>Ruijie Wireless Device<br>Ruijie Wired Device<br>RG-EG Device<br>RG-ACE Device<br>Non-Ruijie Wired Device<br>ge 20 Records   Page 1 / totally 1 Pages  <br>cation Key is used for Radius Sec<br>Configuration<br>y: ruijie<br>vices perform user authentication via the Radius Proof<br>of the devices.                                                                                                    | ation & Authority > Dev<br>e Wired Device , set<br>SNMP v2c community<br>public<br>public<br>public<br>public<br>public<br>public<br>public<br>public<br>public<br>public<br>public                                                                                                    | ice ><br>the |
| Edit SMP device t<br>NAS Configuration<br>parameters as be<br>All None  | template first , go to Authentic<br>on Templates , modify Ruijie<br>low ,<br><u>Template Name</u><br>VPN Device<br>Standard Radius Device<br>Ruijie Wired Device<br>RG-EG Device<br>RG-ACE Device<br>Non-Ruijie Wired Device<br>ge 20 Records   Page 1 / totally 1 Pages  <br>cation Key is used for Radius Sec<br>Configuration<br>y: ruijie<br>wices perform user authentication via the Radius Proof the devices.                                                                                                    | ation & Authority > Dev<br>e Wired Device , set<br>SNMP v2c community<br>public<br>public<br>public<br>public<br>public<br>public<br>public<br>public<br>public<br>public                                                                                                    | ice ><br>the |
| Edit SMP device to<br>NAS Configuration<br>parameters as be<br>All None | template first , go to Authentic<br>on Templates , modify Ruijie<br>low ,<br><u>Template Name</u><br>VPN Device<br>Standard Radius Device<br>Ruijie Wireless Device<br>Ruijie Wired Device<br>RG-EG Device<br>RG-ACE Device<br>Non-Ruijie Wired Device<br>ge 20 Records   Page 1 / totally 1 Pages  <br>cation Key is used for Radius Sec<br>Configuration<br>y: ruijie<br>vices perform user authentication via the Radius Proof the devices.                                                                                                    | ation & Authority > Dev<br>e Wired Device , set<br>SNMP v2c community<br>public<br>public<br>public<br>public<br>public<br>go<br>erver.                                                                                                    | ice ><br>the |
| Edit SMP device to<br>NAS Configuration<br>parameters as be<br>All None | template first , go to Authentic<br>on Templates , modify Ruijie<br>low ,<br><u>Template Name</u><br>VPN Device<br>Standard Radius Device<br>Ruijie Wireless Device<br>RUijie Wirel Device<br>RG-EG Device<br>RG-ACE Device<br>Non-Ruijie Wired Device<br>pe 20 Records   Page 1 / totally 1 Pages  <br>cation Key is used for Radius Sec<br>Configuration<br>y: ruijie<br>vices perform user authentication via the Radius Pro<br>of the devices.<br>y is used for SNMP management                                                                                                    | ation & Authority > Dev<br>e Wired Device , set<br>SNMP v2c community<br>public<br>public<br>ruijie<br>public<br>public<br>public<br>public<br>public<br>public<br>for<br>erver.                                                                                                    | ice ><br>the |
| Edit SMP device t<br>NAS Configuration<br>parameters as be<br>All None  | template first , go to Authentic<br>on Templates , modify Ruijie<br>low ,<br><u>Template Name</u> VPN Device<br>Standard Radius Device<br>Ruijie Wireless Device<br>Ruijie Wirel Device<br>RG-EG Device<br>RG-ACE Device<br>Non-Ruijie Wired Device<br>pe 20 Records   Page 1 / totally 1 Pages  <br>cation Key is used for Radius Sec<br>Configuration<br>y: ruijie<br>vices perform user authentication via the Radius Pro-<br>of the devices.<br>y is used for SNIMP management                                                                                                    | ation & Authority > Dev<br>e Wired Device , set<br>SNMP v2c community<br>public<br>public<br>public<br>public<br>public<br>public<br>public<br>public<br>public<br>public<br>public                                                                                                    | ice ><br>the |
| Edit SMP device to<br>NAS Configuration<br>parameters as be<br>All None | template first , go to Authentic<br>on Templates , modify Ruijie<br>low ,<br><u>Template Name</u><br>NPN Device<br>Standard Radius Device<br>Ruijie Wireless Device<br>Ruijie Wired Device<br>RG-EG Device<br>RG-ACE Device<br>Non-Ruijie Wired Device<br>pe 20 Records   Page 1 / totally 1 Pages  <br>cation Key is used for Radius Sec<br>Configuration<br>y: ruijie<br>vices perform user authentication via the Radius Pro<br>of the devices.<br>y is used for SNIMP management<br>ruijie<br>ation should be the same as that on the devices. Ot                                                                                                    | ation & Authority > Dev<br>e Wired Device , set<br>SNMP v2c community<br>public<br>public | ice ><br>the |
| Edit SMP device t<br>NAS Configuration<br>parameters as be<br>All None  | template first , go to Authentic<br>on Templates , modify Ruiji<br>low ,<br>Template Name<br>VPN Device<br>Standard Radius Device<br>Ruijie Wired Device<br>RG-EG Device<br>RG-ACE Device<br>Non-Ruijie Wired Device<br>20 Records   Page 1 / totally 1 Pages  <br>cation Key is used for Radius Sec<br>Configuration<br>y: ruijie<br>vices perform user authentication via the Radius Pro<br>of the devices.<br>y is used for SNIMP management<br>ruijie<br>ation should be the same as that on the devices. Of<br>n complete setting .                                                                                                    | ation & Authority > Dev<br>e Wired Device , set<br>SNMP v2c community<br>public<br>public<br>public<br>public<br>public<br>public<br>public<br>for<br>erver.                                                                                                    | ice ><br>the |
| Edit SMP device t<br>NAS Configuratio<br>parameters as be<br>All None   | template first , go to Authentic<br>on Templates , modify Ruijie<br>low ,<br><u>Template Name</u> ×<br>VPN Device<br>Standard Radius Device<br>Ruijie Wireless Device<br>Ruijie Wirel Device<br>RG-ACE Device<br>RG-ACE Device<br>Non-Ruijie Wired Device<br>20 Records   Page 1 / totally 1 Pages  <br>cation Key is used for Radius Sec<br>Configuration<br>y: ruijie<br>wices perform user authentication via the Radius Pro-<br>of the devices.<br>y is used for SNIMP management<br>ruijie<br>ation should be the same as that on the devices. Office<br>n complete setting .<br>ation & Authority > Device > A                                                                                                    | ation & Authority > Dev<br>e Wired Device , set<br>SNMP v2c community<br>public<br>public<br>public<br>public<br>public<br>public<br>public<br>public<br>public<br>server.                                                                                                    | ice ><br>the |
| Edit SMP device to<br>NAS Configuration<br>parameters as be<br>All None | template first , go to Authentic<br>on Templates , modify Ruijie<br>low ,<br><u>Template Name</u> ×<br>VPN Device<br>Standard Radius Device<br>Ruijie Wireless Device<br>Ruijie Wired Device<br>RG-ACE Device<br>Non-Ruijie Wired Device<br>Pe 20 Records   Page 1 / totally 1 Pages  <br>cation Key is used for Radius Sec<br>Configuration<br>y: ruijie<br>vices perform user authentication via the Radius Pro<br>of the devices.<br>y is used for SNMP management<br>ruijie<br>ruijie authentication via the Radius Pro<br>of the devices.<br>y is used for SNMP management<br>ruijie<br>ruijie authentication via the Radius Pro<br>of the devices.<br>y is used for SNMP management<br>ruijie<br>ruijie authentication via the Radius Pro<br>of the devices.<br>y is used for SNMP management<br>ruijie<br>ruijie authentication via the devices. Other<br>n complete setting .<br>ation & Authority > Device > A<br>mplate . System will get rele | ation & Authority > Dev<br>e Wired Device , set<br>SNMP v2c community<br>public<br>public<br>public<br>public<br>public<br>go<br>erver.                                                                                                    | ice ><br>the |
| Edit SMP device to<br>NAS Configuration<br>parameters as be<br>All None | template first , go to Authentic<br>on Templates , modify Ruiji<br>low ,<br>Template Name<br>VPN Device<br>Standard Radius Device<br>Ruijie Wireless Device<br>Ruijie Wirel Device<br>RG-EG Device<br>RG-ACE Device<br>Non-Ruijie Wired Device<br>ge 20 Records   Page 1 / totally 1 Pages  <br>cation Key is used for Radius Sec<br>Configuration<br>y: ruijie<br>vices perform user authentication via the Radius Pro<br>of the devices.<br>y is used for SNMP management<br>ruijie<br>ation should be the same as that on the devices. Of<br>n complete setting .<br>ation & Authority > Device > A<br>mplate , System will get rele<br>ck Add to finish                                                                                                    | ation & Authority > Dev<br>e Wired Device , set<br>SNMP v2c community<br>public<br>public<br>public<br>public<br>public<br>public<br>public<br>public<br>public<br>for<br>erver.                                                                                                    | ice ><br>the |

|                  |          | * NAS IP:                                                                                                 |                                                         | 192.168.33.164                                                                      | Format: 192.          | 168.20.1)                         |                                              |
|------------------|----------|----------------------------------------------------------------------------------------------------|---------------------------------------------------------|-------------------------------------------------------------------------------------|-----------------------|-----------------------------------|----------------------------------------------|
|                  |          | * NAS Configuration                                                                                       | Templates:                                              | Ruijie Wired Device                                                                 | Obtain Device         | Information   View Terr           | plate   Add Template                         |
|                  |          | NAS MAC:                                                                                                  |                                                         |                                                                                     | (Format: 00D0         | F8000001)                         |                                              |
|                  |          | NAS Name:                                                                                                 |                                                         | AccessSwitch                                                                        | ]                     |                                   |                                              |
|                  |          | NAS Location:                                                                                             |                                                         |                                                                                     | ]                     |                                   |                                              |
|                  |          | NAS Information:                                                                                          |                                                         | Ruijie Full Gigabit Security<br>Intelligence Access Switch                          | &<br>(S2928G-E)       |                                   |                                              |
|                  |          | Tips:<br>You can set a templ                                                                              | late for the                                            | devices sharing the same S                                                          | NMP version, au       | thentication and Telnet           | parameters.                                  |
|                  |          |                                                                                                    |                                                         |                                                                                     |                       | Add                               | Reset                                        |
|                  |          | Go to Auther<br>we create a u                                                                             | nticatio<br>Iser na                                     | on & Authority<br>med "Henry" a                                                     | > User ><br>nd put it | Add , fill in i<br>into Default l | required fields , here<br>Jser Group. Common |
|                  |          | Basic Information                                                                                         | .5 10 15 0                                              |                                                                                     | i uccouri             | ι.                                |                                              |
|                  |          | * User Type:                                                                                              | <ul> <li>Common</li> </ul>                              | n User OGuest User OThirdparty I                                                    | Jser                  | * User Status:                    | Normal      Suspended                        |
|                  |          | * User Name:                                                                                              | Henry                                                   |                                                                                     |                       | * Full Name:                      | Henry Chan                                   |
|                  |          | Nick Name:<br>* Password:                                                                                 |                                                         |                                                                                     |                       | * Confirm Password                |                                              |
|                  |          | <ul> <li>Type of Account Validity</li> </ul>                                                              | Never E                                                 | nire ODelete Account when Expire                                                    |                       | Committe accurate.                |                                              |
|                  |          |                                                                                                    |                                                         | apire O belete / levelant when Expire                                               | O Susperio Account    |                                   |                                              |
|                  |          | Period:<br>* User Group:                                                                                  | when Expire<br>Default Use                              | r Group                                                                             |                       |                                   |                                              |
|                  | 3.       | Verify dot1x a                                                                                            | Default Use                                             | r Group Quelect User Gro                                                            |                       |                                   |                                              |
|                  | 3.<br>4. | <ul> <li><sup>Penod:</sup></li> <li>* User Group:</li> <li>verify dot1x a</li> <li>Execute com</li> </ul> | auther<br>mand                                          | Group Queer Gro<br>nticate.<br>"show dot1x si                                       | ummary                | " to display s                    | ummary information                           |
|                  | 3.<br>4. | Verify dot1x a<br>Execute com<br>of dot1x auth                                                            | when Expire<br>Default Use<br>auther<br>mand<br>nentica | r <sup>Group</sup> Q <u>Select User Gro</u><br>hticate.<br>"show dot1x si<br>ation. | ummary                | " to display s                    | ummary information                           |
| Measured record: | 3.<br>4. | <ul> <li>User Group:</li> <li>verify dot1x a</li> <li>Execute com</li> <li>of dot1x auth</li> </ul>       | auther<br>mand<br>nentica                               | Group SelectUser Gro<br>nticate.<br>"show dot1x si<br>ation.                        | ummary                | " to display s                    | ummary information                           |

### 2.5.2 WEB authentication

| Testing project:  | WEB authentication                                                        |
|-------------------|---------------------------------------------------------------------------|
| Tecting nurness : | Enable WEB authentication and the terminal can pass the authentication to |
| lesting purpose.  | access to Internet.                                                       |

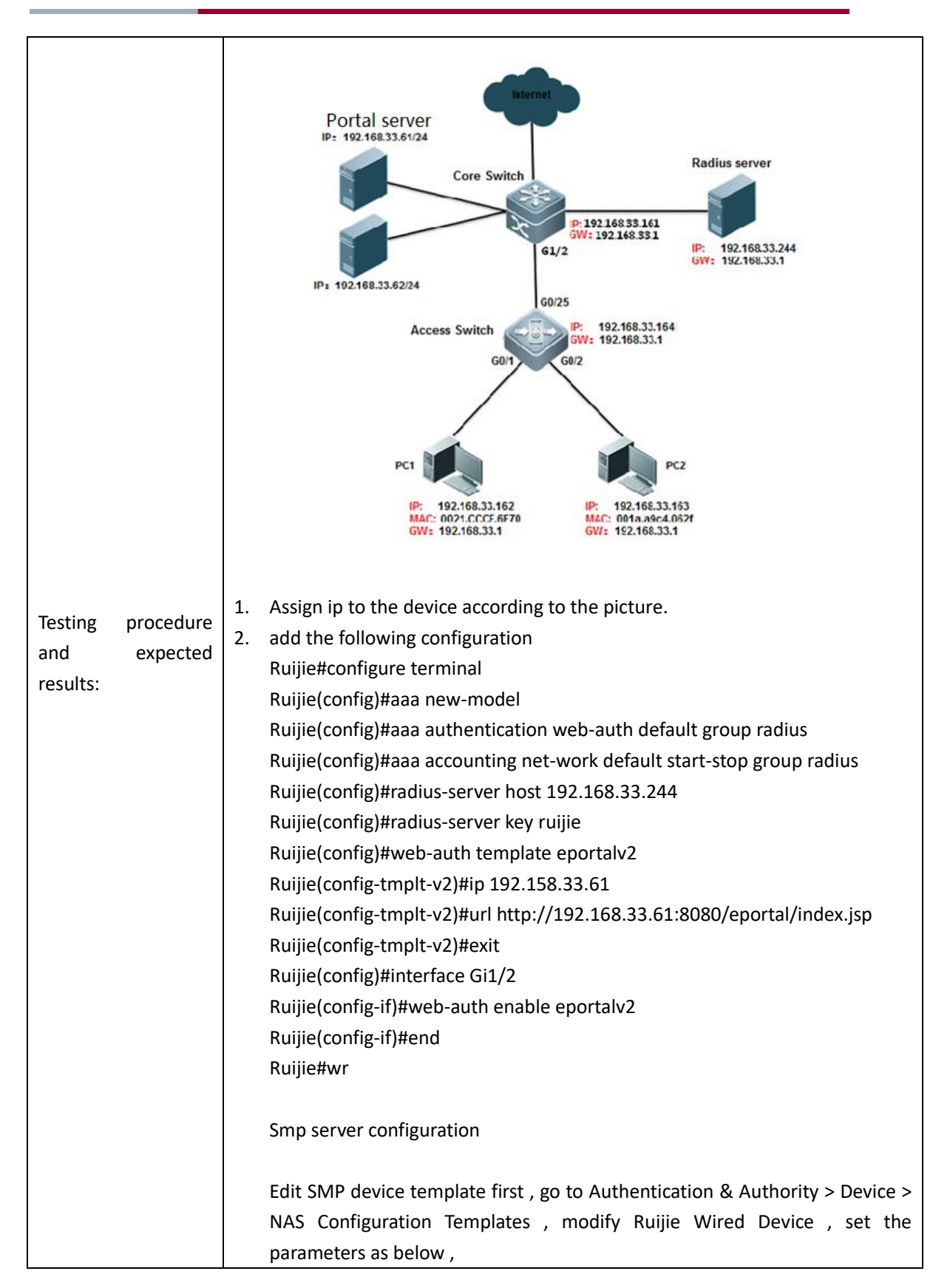

| All Nation       Longitable Mannes       SNAMP /2c community         Image: Very Device       Public       Public       Public         Image: New Device       Public       Public       Public         Image: New Device       Public       Public       Public         Image: New Device       Public       Public       Public         Image: New Device       Public       Public       Public         Image: New Device       Public       Public       Public         Image: New Device       Public       Public       Public         Image: New Device       Public       Public       Public         Image: New Device       Public       Public       Public         Image: New Device       Public       Public       Public         Image: New Device       Public       Public       Public         Image: New Device       Public       Public       Public         Image: New Device       Public       Public       Public         Image: New Device       Public       Public       New Device         Image: New Device       Image: New Device       Public       New Device         Image: New Device       New Device       New Device       New Device       N                                                                                                    | All Note       Very Device       public         Image: Standard Radius Device       public       public         Image: Register Radius Device       public       public         Ruije Wriels Device       public       public         Rot CE Device       public       public         Image: Rot CE Device       public       public         Image: Rot CE Device       public       public         Image: Rot CE Device       public       public         Image: Rot CE Device       public       public         Image: Rot CE Device       public       public         Image: Rot CE Device       public       public         Image: Rot CE Device       public       public         Image: Rot CE Device       public       public         Image: Rot CE Device       public       public         Image: Rot CE Device       public       public         Image: Rot CE Device       public       public         Image: Rot CE Device       public       public         Image: Rot CE Device       public       public         Image: Rot CE Device State Rot Rot Rot Rot Rot Rot Rot Rot Rot Rot                                                                                                    |                                                                                                    |                                                                                                    |                                                                                                    |
|----------------------------------------------------------------------------------------------------|----------------------------------------------------------------------------------------------------|----------------------------------------------------------------------------------------------------|----------------------------------------------------------------------------------------------------|----------------------------------------------------------------------------------------------------|
| Image: Standard Radus Device       public         Image: Ruije Wired Device       public         Image: Ruije Wired Device       public         Image: Role SD Device       public         Image: Role SD Device       Role SD Device         Image: Role SD Device       Add         Image: Role SD Device       Add         Image: Role SD Device Role SD Device       Add         Image: Role SD Role SD Device       Add         Image: Role SD Role SD Role SD Role SD Role SD Role SD Role SD Role SD Role SD Role SD Role SD Role SD Role SD Role SD Role SD Role SD Role SD Role SD Role SD Role SD Role SD Role SD Role                                                                                                    | Image: Standard Ralus Device       public         Rule Wreitess Device       public         Role Operice       public         Role Operice       public         Proceedinguration       support Protocol Identity authentication Key is used for SNMP management.         SMMP Configuration       Role Operice         Robuild op the same as that of the devices.                                                                                                    |                                                                                                    | I emplate Name ▼                                                                                                    | SNMP V2c community                                                                                                    |
| Standard Radua Device       public         Rulpe Wrieless Device       rulpie         Rulpe Wrieless Device       public         RG-EG Device       public         RG-ACE Device       public         RG-ACE Device       public         RG-ACE Device       public         Non-Rulpe Wried Device       public         Otalty 7 Records   Each Page 20       Records   Page 1       / totalty 1 Pages ]       G         Identity Authentication Configuration       Identity Authentication Configuration       Identity Authentication Key:       Implie         O Tips: The system and devices perform user authentication via the Radius Protocol. Identity authentication key is used for Web Portal.       Web Authentication Configuration         Web Authentication Configuration       Web authentication Key:       Implie         O Tips: After the Web authentication key is specified, the system will support Web authentication.         SNMP Configuration       SMP v2c Community:       Implie         O Tips: The SNMP configuration should be the same as that on the devices. Otherwise the system cannot manage the de         Click Modify when complete setting .       Go to Authentication & Authority > Device > Add , input NAS IP addree select Device Template , System will get relevant information via SN automatically. Click Add to finish.         NAS Information:       Implie Fuil Gigabl Security & Device Informating IV                                                                                                    | Image: Standard Radius Device       public         Rulie Wirels Device       public         Rulie Wirels Device       public         RG-ACE Device       public         RG-ACE Device <t< td=""><td></td><td>VPN Device</td><td>public</td></t<>                                                                                                    |                                                                                                    | VPN Device                                                                                                    | public                                                                                                    |
| Ruje Wreids Device       public         Ruje Wreid Device       public         RG-EG Device       public         RG-ACE Device       public         RG-ACE Device       public         RG-ACE Device       public         RG-ACE Device       public         RG-ACE Device       public         RG-ACE Device       public         RG-ACE Device       public         RG-ACE Device       public         RG-ACE Device       public         RG-ACE Device       public    Provide State Page 20 Records   Page 1 / totally 1 Pages   60        Identity Authentication Configuration       Identity Authentication Configuration         * Identity Authentication Configuration       Web Authentication Key:         Web Authentication Key:       rujie         © Tps: The system and devices perform user authentication via the Radius Protocol. Identity authentication key is used for Web Portal.    Web Authentication Key: rujie © Tps: The System and other devices. Web Authentication Key: rujie © Tps: Type: Web Authentication key is used for SNMP management. SNMP Configuration SNMP v2c Community: rujie © Tps: The SNMP configuration should be the same as that on the devices. Otherwise the system cannot manage the de Click Modify when complete setting . Go to Authentication & Authority > Device > Add , i                                                                                                    | Ruje Wrielse Device       rujie         Ruje Wrielse Device       public         RG-ED Device       public         RG-ACE Device       public         RG-ACE Device       Public         RG-ACE Device       Reduthentication Key is used for Web Portal.         Web Authentication Configuration       Reduthentication Key is used for SNMP management.         SMMP Configurat                                                                                                    |                                                                                                    | Standard Radius Device                                                                                                    | public                                                                                                    |
| Rulie Wired Device       public         RG-EG Device       public         RG-ACE Device       public         RG-ACE Device       public         RG-ACE Device       public         RG-ACE Device       public         RG-ACE Device       public         RG-ACE Device       public         RG-ACE Device       public         RG-ACE Device       public         RG-ACE Device       public         RG-ACE Device       public         RG-ACE Device       public         RG-ACE Device       public         RG-ACE Device       public         RG-ACE Device       public         RG-REAL STATE       Public         Identity Authentication Configuration       Identity Authentication Key:         Web Authentication Key is used for Web Portal.       Web Authentication Key:         Web Authentication Key:       rulie         If Tps: After the Web authentication key is specified, the system will support Web authentication.         SNMP configuration       *         * SNMP Configuration       *         * SNMP Configuration should be the same as that on the devices. Otherwise the system cannot manage the de         Click Modify when complete setting .       Go to Authentication & Authority > Devi                                                                                                    | Rule Wied Device       public         RO-EO Device       public         RO-EO Device       public         RO-ACE Device       public         RO-ACE Device       public         Ro-ACE Device       public         Ro-ACE Device       public         Ro-ACE Device       public         Ro-ACE Device       public         Ro-ACE Device       public         Ro-ACE Device       public         Ro-ACE Device       public         Ro-ACE Device       public         Ro-ACE Device       public         Ro-ACE Device       public         Ro-ACE Device       public         Ro-ACE Device       public         Ro-ACE Device       public         Ro-ACE Device       public         Identity Authentication Configuration       identity Authentication Key:         Web Authentication Key:       used for Web Portal.         Web Authentication Key:       rulie         ©       Tps: After the Web authentication key is specified, the system will support Web authentication.         SNMP Configuration       *         * SNMP 2ce Community:       rulie         ©       Tps: The SNMP configuration should be the same as that on the devices. Otherwise the                                                                                                    |                                                                                                    | Ruijie Wireless Device                                                                                                    | ruijie                                                                                                    |
| RG-EC Device       public         RG-ACE Device       public         Identity Authentication Key is used for Radius Server.         Identity Authentication Configuration         Identity Authentication Key:         Identity Authentication Key:         Identity Formation         Web Authentication Key:         Identity Formation         Identity Formation         Identity Formation         Identity Formation         Identity Formation         Identity Formation         Identity Formation         Identity Formation         Identity Formation         Identity Click Add to finish.                                                                                                    | RG-RCD Device       public         RG-ACE Device       public         Totally 7 Records [ Each Page 20] Records [ Page ] 1 / totally 1 Pages ] 60         Identity Authentication Key is used for Radius Server.         Identity Authentication Key:       rule         (1) Totally 7 Records [ Each Page 20] Records [ Page ] 1 / totally 1 Pages ] 60         Identity Authentication Configuration         * Identity Authentication Key:       rule         (2) The system and devices perform user authentication via the Radius Protocol. Identity authentication key is used for web Portal.         Web Authentication Configuration       Web Authentication Configuration         Web Authentication Key:       rule         (2) Tips: The system and devices specified, the system will support Web authentication.         SNMP configuration       * SNMP configuration         * SNMP configuration should be the same as that on the devices. Otherwise the system cannot manage the device.         Click Modify when complete setting.         Go to Authentication & Authority > Device > Add , input NAS IP address select Device Template , System will get relevant information via SNI automatically. Click Add to finish.         * MAS IP:       192.168.33.164 (Format: 192.168.20.1)         * AAS IP:       192.168.33.164 (Format: 192.168.20.1)         * AAS IP:       192.168.23.164 (Format: 192.168.20.1)         * AAS IP:       192.168.23                                                                                                    |                                                                                                    | Ruijie Wired Device                                                                                                    | public                                                                                                    |
| RG-ACE Device         public           Non-Ruijie Wired Device         public           Totally 7 Records   Each Page [20] Records   Page [1 / totally 1 Pages ] 60           Identity Authentication Key is used for Radius Server.           Identity Authentication Configuration           * Identity Authentication Key:           (0) Tips: The system and devices perform user authentication via the Radius Protocol. Identity authentication key is used for Should be the same as that of the devices.           Web Authentication Key:         ruije           (0) Tips: The system and devices perform user authentication via the Radius Protocol. Identity authentication key is used for Web Portal.           Web Authentication Configuration           Web Authentication Key:           (1) Tips: After the Web authentication key is specified, the system will support Web authentication.           SNMP Configuration           * SIMP Configuration           * SIMP Configuration           * SIMP Configuration should be the same as that on the devices. Otherwise the system cannot manage the de           Click Modify when complete setting .           Go to Authentication & Authority > Device > Add , input NAS IP addree select Device Template , System will get relevant information via SN automatically. Click Add to finish.           * NAS IP:         192.168.33.164 (Format: 192.168.20.1)           * NAS IP:         192.168.33.164 (Format: 192.168.20.1)                                                                                                    | RG-ACE Device         public           Non-Ruijie Wired Device         public           Totally 7 Records   Each Page [2] Records   Page [] / totally 1 Pages ] 60           Identity Authentication Key is used for Radius Server.           Identity Authentication Configuration           * Identity Authentication Configuration           * Identity Authentication Configuration           * Identity Authentication Configuration           * Identity Authentication Configuration           * Identity Authentication Configuration           Web Authentication Key:           Web Authentication Key:           "Uile           © Tips: The system and devices perform user authentication via the Radius Protocol. Identity authentication key is used for Should be the same as that of the devices.           Web Authentication Key:         ruijie           © Tips: The system and devices perform user authentication via the Radius Protocol. Identity authentication key is used for SNMP management.           SNMP Configuration         *           * SNMP Configuration should be the same as that on the devices. Otherwise the system cannot manage the device           Click Modify when complete setting .           Go to Authentication & Authority > Device > Add , input NAS IP addresselect Device Template , System will get relevant information via SNI automatically. Click Add to finish.           * NAS Configuration Templates:         Ruije Wired Device I Cotan Devi                                                                                                    |                                                                                                    | RG-EG Device                                                                                                    | public                                                                                                    |
| Non-Ruijie Wired Device         public           Totally 7 Records   Each Page [20] Records   Page [1 / totally 1 Pages ] 60         Identity Authentication Configuration           Identity Authentication Configuration         Identity Authentication Configuration           Identity Authentication Configuration         Identity Authentication Key:           Identity Authentication Configuration         Identity Authentication Key:           Identity Authentication Configuration         Identity authentication key is used for Web Portal.           Web Authentication Configuration         Identity is used for SNMP Portal.           Web Authentication Key:         rujie           If pr. After the Web authentication key is specified, the system will support Web authentication.           SNMP configuration         Identity is used for SNMP management.           SNMP configuration         Identity is used for SNMP management.           SNMP configuration should be the same as that on the devices. Otherwise the system cannot manage the de           Click Modify when complete setting .           Go to Authentication & Authority > Device > Add , input NAS IP addree select Device Template , System will get relevant information via SN automatically. Click Add to finish.           * MAS IP:         192.168.33.164 (Format: 192.168.20.1)           * NAS IP:         192.168.33.164 (Format: 192.168.20.1)           * NAS IP:         192.168.33.164 (Format: 192.168.20.1) <td>Non-Ruijie Wired Device         public           Totally 7 Records   Each Page 20         Records   Page 1 / I totally 1 Pages 1 60           Identity Authentication Configuration         •           Identity Authentication Configuration         •           Identity Authentication Key:         ruije           0 Tips: The system and devices perform user authentication via the Radius Protocol. Identity authentication key is used to should be the same as that of the devices.           Web Authentication Configuration         •           Web Authentication Key:         ruije           0 Tips: After the Web authentication key is specified, the system will support Web authentication.           SNMP community is used for SNMP management.           SNMP Configuration           * SNMP Configuration           * SNMP Configuration should be the same as that on the devices. Otherwise the system cannot manage the device.           Click Modify when complete setting .           Go to Authentication &amp; Authority &gt; Device &gt; Add , input NAS IP address select Device Template , System will get relevant information via SNI automatically. Click Add to finish.           * NAS IP:         192.168.33.164 (Format: 192.168.20.1)           * NAS IP:         192.168.33.164 (Format: 192.168.20.1)           * NAS IP:         192.168.33.164 (Format: 192.168.20.1)           * NAS IP:         192.168.33.164 (Format: 192.168.20.1)</td> <td></td> <td>RG-ACE Device</td> <td>public</td> | Non-Ruijie Wired Device         public           Totally 7 Records   Each Page 20         Records   Page 1 / I totally 1 Pages 1 60           Identity Authentication Configuration         •           Identity Authentication Configuration         •           Identity Authentication Key:         ruije           0 Tips: The system and devices perform user authentication via the Radius Protocol. Identity authentication key is used to should be the same as that of the devices.           Web Authentication Configuration         •           Web Authentication Key:         ruije           0 Tips: After the Web authentication key is specified, the system will support Web authentication.           SNMP community is used for SNMP management.           SNMP Configuration           * SNMP Configuration           * SNMP Configuration should be the same as that on the devices. Otherwise the system cannot manage the device.           Click Modify when complete setting .           Go to Authentication & Authority > Device > Add , input NAS IP address select Device Template , System will get relevant information via SNI automatically. Click Add to finish.           * NAS IP:         192.168.33.164 (Format: 192.168.20.1)           * NAS IP:         192.168.33.164 (Format: 192.168.20.1)           * NAS IP:         192.168.33.164 (Format: 192.168.20.1)           * NAS IP:         192.168.33.164 (Format: 192.168.20.1)                                                                                                    |                                                                                                    | RG-ACE Device                                                                                                    | public                                                                                                    |
| Totally 7 Records   Each Page 20 Records   Page 1 / totally 1 Pages   60  Identity Authentication Key is used for Radius Server.  Identity Authentication Configuration  I dentity Authentication Key: Tuijie  Total Authentication Key: Tuijie  Total Authentication Authority > Device > Add , input NAS IP addres select Device Template , System will get relevant information via SN automatically. Click Add to finish.  Total Personal Authority Person Authority Person Authentication I View Template   Add Template NAS Information: Ruijie Full Gigabit Security &  Total Authentication authentication Authority Person, authentication and Telent parameters.  Add Reset Reference Access Switch (S22280-E)                                                                                                    | Totally 7 Records   Each Page 20 Records   Page 1 / totally 1 Pages   60<br>Identity Authentication Key is used for Radius Server.<br>Identity Authentication Configuration<br>* Identity Authentication Key: ruijie<br>0 Tips: The system and devices perform user authentication via the Radius Protocol. Identity authentication key is used for<br>should be the same as that of the devices.<br>Web Authentication Configuration<br>Web Authentication Configuration<br>Web Authentication Configuration<br>Web authentication Configuration<br>Web authentication Key: ruijie<br>0 Tips: After the Web authentication key is specified, the system will support Web authentication.<br>SNMP community is used for SNMP management.<br>SNMP Configuration<br>* SNMP configuration should be the same as that on the devices. Otherwise the system cannot manage the device<br>Click Modify when complete setting .<br>Go to Authentication & Authority > Device > Add , input NAS IP address<br>select Device Template , System will get relevant information via SNI<br>automatically. Click Add to finish.<br>* NAS IP: 192.168.33.164 (Format 192.163.20.1)<br>* NAS Configuration Templates: Ruije Wired Device © Obtain Device Information [ Yow Template ] Add Template<br>NAS Information: Ruije Fill Gigabit Security & Information [ Yow Template ] Add Template<br>NAS Information: Ruije Fill Gigabit Security & Information and Teinet parameters.<br>Add Reset Re<br>Go to Authentication & Authority > User > Add , fill in required fields , hu                                                                                                    |                                                                                                    | Non-Ruijie Wired Device                                                                                                    | public                                                                                                    |
| Go to Authentication & Authority > Device > Add , input NAS IP addresselect Device Template , System will get relevant information via SN automatically. Click Add to finish.           * NAS IP:       192.168.33.164 (Format: 192.168.20.1)         * NAS Configuration Templates:       Ruijie Wired Device Information   Mew Template   Add Template         * NAS MAC:       (Format: 0000F8000001)         NAS Name:       AccessSwitch         NAS Information:       Ruijie Full Gigabit Security & Intelligence Access Switch (S2928G-E)         You can set a template for the devices sharing the same SNMP version, authentication and Teinet parameters.                                                                                                    | Go to Authentication & Authority > Device > Add , input NAS IP addresselect Device Template , System will get relevant information via SNI automatically. Click Add to finish.  * NAS IP: 192.168.33.164 (Format: 192.168.20.1) * NAS Configuration Templates: Ruijie Wired Device Y Obtain Device Information   View Template   Add Template NAS MAC: NAS Location: Ruijie Full Gigabit Security & NAS Information: Ruijie Full Gigabit Security & NAS Information: Ruijie Full Gigabit Security & Add Reset Re Go to Authentication & Authority > User > Add , fill in required fields , here                                                                                                    | Totally 7 Records   Each Pag<br>Identity Authentication (<br>* Identity Authentication Ke<br>(*) Tips: The system and de<br>should be the same as that<br>Web Authentication<br>Web Authentication Cor<br>Web authentication Key:<br>(*) Tips: After the Web authentication<br>SNMP community                                                                                                    | Non-Ruijie Wired Device  Pe 20 Records   Page 1 / totally 1 Pag Cation Key is used for Radius Configuration y: ruijie vices perform user authentication via the Radiu of the devices.  On Key is used for Web Port afiguration ruijie entication key is specified, the system will supp y is used for SNMP manager                                                                                                    | es   GO<br>s Server.<br>Is Protocol. Identity authentication key is used for 1<br>al.<br>ort Web authentication.<br>ment.                                                                                                    |
| automatically. Click Add to finish.          * NAS IP:       192.168.33.164 (Format: 192.168.20.1)         * NAS Configuration Templates:       Ruijie Wired Device Information   View Template   Add Template         NAS MAC:       (Format: 00D0F8000001)         NAS Name:       AccessSwitch         NAS Location:       Intelligence Access Switch (S2928G-E)         NAS Information:       Ruijie Full Gigabit Security & Intelligence Access Switch (S2928G-E)         You can set a template for the devices sharing the same SNMP version, authentication and Telnet parameters.                                                                                                    | automatically. Click Add to finish.  NAS IP: 192.168.33.164 (Format: 192.168.20.1) NAS Configuration Templates: Rulije Wired Device Obtain Device Information   View Template   Add Template NAS MAC: (Format: 0000F8000001) NAS Name: AccessSwitch NAS Location: Rulije Full Gigabit Security & (Format: 0000F8000001) NAS Information: Rulije Full Gigabit Security & (S2928G-E) Tips: You can set a template for the devices sharing the same SNMP version, authentication and Teinet parameters. Add Reset Re Go to Authentication & Authority > User > Add , fill in required fields , here                                                                                                    | SNMP Configuration     SNMP v2c Community:     Tips:The SNMP configur Click Modify whe                                                                                                    | ruijie<br>ation should be the same as that on the device<br>n complete setting .                                                                                                    | s. Otherwise the system cannot manage the devic                                                                                                    |
| NAS IP:     192.168.33.164 (Format: 192.168.20.1)     NAS Configuration Templates:     Ruijie Wired Device      Obtain Device Information   View Template   Add Template     NAS MAC:     (Format: 00D0F8000001)     NAS Name:     AccessSwitch     NAS Location:     Ruijie Full Gigabit Security &     Intelligence Access Switch (S2928G-E)      Tips:     You can set a template for the devices sharing the same SNMP version, authentication and Telnet parameters.     Add Reset R                                                                                                    | * NAS IP: 192.168.33.164 (Format: 192.168.20.1) * NAS Configuration Templates: Ruijie Wired Device Obtain Device Information   View Template   Add Template NAS MAC: (Format: 00D0F8000001) NAS MAC: (Format: 00D0F8000001) NAS Name: AccessSwitch NAS Location: Ruijie Full Gigabit Security & (S2928G-E) Tips: You can set a template for the devices sharing the same SNMP version, authentication and Telnet parameters. Go to Authentication & Authority > User > Add , fill in required fields , here is the same SNMP version authentication in the same fields and the same field in the same field in the same field i | SNMP Configuration  SNMP v2c Community:  Tips:The SNMP configur Click Modify whe Go to Authentica select Device Tel                                                                                                    | ruijie<br>ation should be the same as that on the device<br>n complete setting .<br>ition & Authority > Device<br>mplate , System will get r                                                                                                    | s. Otherwise the system cannot manage the devic<br>> Add , input NAS IP address<br>elevant information via SNN                                                                                                    |
| NAS Configuration Templates: Rulije Wired Device      Obtain Device Information   View Template   Add Template     NAS MAC:         (Format: 00D0F8000001)     NAS Name:         AccessSwitch     NAS Location:         Rulije Full Gigabit Security &         Intelligence Access Switch (S2928G-E)          You can set a template for the devices sharing the same SNMP version, authentication and Telnet parameters.      Add Reset R                                                                                                    | NAS Configuration Templates: Ruijie Wired Device      Obtain Device Information   View Template   Add Template     NAS MAC:         (Format: 00D0F8000001)     NAS Name:         AccessSwitch     NAS Location:         Ruijie Full Gigabit Security &         NAS Information:         Ruijie Full Gigabit Security &         NAS Information:         Ruijie Full Gigabit Security &         NAS Information:         Ruijie Full Gigabit Security &         Add Reset         Add Reset         Add Reset Re         Go to Authentication & Authority > User > Add , fill in required fields , he                                                                                                    | SNMP Configuration     SNMP v2c Community:     Tips:The SNMP configur Click Modify whe Go to Authentica select Device Ten automatically. Clic                                                                                                    | ruijie<br>ation should be the same as that on the device<br>n complete setting .<br>Ition & Authority > Device<br>mplate , System will get r<br>ck Add to finish.                                                                                                    | s. Otherwise the system cannot manage the devic<br>> Add , input NAS IP address<br>elevant information via SNN                                                                                                    |
| NAS Consultation remplates:       Incluine viried Device       Obtain Device Information   View Template   Add Template         NAS MAC:       (Format: 00D0F8000001)         NAS Name:       AccessSwitch         NAS Location:       Intelligence Access Switch (S2928G-E)         Intelligence Access Switch (S2928G-E)       Add         Rup Constrained for the devices sharing the same SNMP version, authentication and Teinet parameters.         Add       Reset                                                                                                    | NAS Consultation remplates:       Provise Viried Device       Obtain Device Information   View Template   Add Template         NAS MAC:       (Format: 00D0F8000001)         NAS Name:       AccessSwitch         NAS Location:       Intelligence Access Switch (\$2928G-E)         Intelligence Access Switch (\$2928G-E)       Add         You can set a template for the devices sharing the same SNMP version, authentication and Telnet parameters.         Add       Reset         Reset       Re         Go to Authentication & Authority > User > Add , fill in required fields , he                                                                                                    | SNMP Configuration  SNMP v2c Community:  Tips:The SNMP configur  Click Modify whe Go to Authentica select Device Ten automatically. Clic                                                                                                    | ruijie<br>ation should be the same as that on the device<br>n complete setting .<br>Ition & Authority > Device<br>mplate , System will get r<br>ck Add to finish.                                                                                                    | s. Otherwise the system cannot manage the devic<br>> Add , input NAS IP address<br>elevant information via SNN                                                                                                    |
| NAS MAC:       (Format: 00D0F8000001)         NAS Name:       AccessSwitch         NAS Location:                                                                                                    | NAS MAC:       (Format: 00D0F8000001)         NAS Name:       AccessSwitch         NAS Location:       Intelligence Access Switch (\$2928G-E)         Intelligence Access Switch (\$2928G-E)       Add         Ruije Full Gigabit Security & Intelligence Access Switch (\$2928G-E)       Add         Ruije Tips:       You can set a template for the devices sharing the same SNMP version, authentication and Telnet parameters.         Add       Reset       Re         Go to Authentication & Authority > User > Add , fill in required fields , here       Re                                                                                                    | SNMP Configuration  SNMP v2c Community:  Tips:The SNMP configur  Click Modify whe Go to Authentica select Device Ter automatically. Clic  NAS IP.                                                                                                    | ruijie<br>ation should be the same as that on the device<br>n complete setting .<br>Ition & Authority > Device<br>mplate , System will get r<br>ck Add to finish.<br>192.168.33.164 (Format 19                                                                                                    | s. Otherwise the system cannot manage the devic<br>> Add , input NAS IP address<br>elevant information via SNM<br>12.168.20.1)                                                                                                    |
| NAS Name:       AccessSwitch         NAS Location:                                                                                                    | NAS Name:       AccessSwitch         NAS Location:       Ruijie Full Gigabit Security &         NAS Information:       Ruijie Full Gigabit Security &         Tips:       You can set a template for the devices sharing the same SNMP version, authentication and Telnet parameters.         Add       Reset       Re         Go to Authentication & Authority > User > Add , fill in required fields , he                                                                                                    | * SNMP Configuration<br>* SNMP v2c Community:<br>(1) Tips:The SNMP configur<br>Click Modify whe<br>Go to Authentica<br>select Device Tel<br>automatically. Click<br>* NAS IP:<br>* NAS Configuration Temp                                                                                                    | ruijie<br>ation should be the same as that on the device<br>n complete setting .<br>Ition & Authority > Device<br>mplate , System will get r<br>ck Add to finish.<br>192.168.33.164 (Format 19<br>lates: Ruije Wired Device v Obtain Dev                                                                                                    | s. Otherwise the system cannot manage the devic<br>> Add , input NAS IP address<br>elevant information via SNM<br>(2.168.20.1)<br>ice Information   View Template   Add Template                                                                                                    |
| NAS Location:       Ruijle Full Gigabit Security &<br>Intelligence Access Switch (S2928G-E)         Tips:       You can set a template for the devices sharing the same SNMP version, authentication and Telnet parameters.         Add       Reset       R                                                                                                    | NAS Location:       Ruijie Full Gigabit Security &<br>Intelligence Access Switch (S2928G-E)         Tips:       You can set a template for the devices sharing the same SNMP version, authentication and Telnet parameters.         Add       Reset       Reset         Go to Authentication & Authority > User > Add , fill in required fields , he                                                                                                    | SNMP Configuration  SNMP v2c Community:  Tips:The SNMP configur  Click Modify whe Go to Authentica select Device Terr automatically. Clic  NAS IP: NAS Configuration Temp NAS MAC:                                                                                                    | ruijie<br>ation should be the same as that on the device<br>in complete setting .<br>ation & Authority > Device<br>implate , System will get r<br>ck Add to finish.<br>192.168.33.164 (Format 19<br>lates: Ruijie Wired Device Obtain Dev<br>(Format 00)                                                                                                    | s. Otherwise the system cannot manage the devic<br>> Add , input NAS IP address<br>elevant information via SNN<br>(2.168.20.1)<br>ise Information   View Template   Add Template<br>IDDF8000001)                                                                                                    |
| NAS Information:       Ruijle Full Gigabit Security &<br>Intelligence Access Switch (S2928G-E)         Intelligence Access Switch (S2928G-E)         You can set a template for the devices sharing the same SNMP version, authentication and Telnet parameters.         Add       Reset                                                                                                    | NAS Information:       Ruijie Full Gigabit Security & Intelligence Access Switch (\$2928G-E)         Tips:       You can set a template for the devices sharing the same SNMP version, authentication and Telnet parameters.         Add       Reset       Re         Go to Authentication & Authority > User > Add , fill in required fields , he                                                                                                    | * SNMP Configuration<br>* SNMP v2c Community:<br>(1) Tips:The SNMP configur<br>Click Modify whe<br>Go to Authentical<br>select Device Ter<br>automatically. Click<br>* NAS IP:<br>* NAS Configuration Temp<br>NAS MAC:<br>NAS Name:                                                                                                    | ruijie<br>ation should be the same as that on the device<br>In complete setting .<br>Ition & Authority > Device<br>mplate , System will get r<br>ck Add to finish.<br>192.168.33.164 (Format 19<br>lates: Ruijie Wired Device Obtain Dev<br>(Format 00<br>AccessSwitch                                                                                                    | s. Otherwise the system cannot manage the devic<br>> Add , input NAS IP address:<br>elevant information via SNN<br>12.168.20.1)<br>ise Information   View Template   Add Template<br>IDDF8000001)                                                                                                    |
| NAS Information:       Pruge rull Gigabit Security & Intelligence Access Switch (S2928G-E)         Intelligence Access Switch (S2928G-E)         Tips:         You can set a template for the devices sharing the same SNMP version, authentication and Telnet parameters.         Add       Reset                                                                                                    | NAS Information:       Puppe Pun Gigaon Security & Intelligence Access Switch (\$2928G-E)         Tips:       You can set a template for the devices sharing the same SNMP version, authentication and Telnet parameters.         Add       Reset       Re         Go to Authentication & Authority > User > Add , fill in required fields , here       Re                                                                                                    | SNMP Configuration     SNMP v2c Community:     Tips:The SNMP configur Click Modify whe Go to Authentica select Device Ter automatically. Clic     NAS IP:     NAS Configuration Temp NAS MAC: NAS Name: NAS Location:                                                                                                    | ruijie<br>ation should be the same as that on the device<br>In complete setting .<br>Ition & Authority > Device<br>mplate , System will get r<br>ck Add to finish.<br>192.168.33.164 (Format 19<br>lates: Ruijie Wired Device Obtain Dev<br>(Format 00<br>AccessSwitch                                                                                                    | s. Otherwise the system cannot manage the devi<br>> Add , input NAS IP addres.<br>elevant information via SNN<br>12.168.20.1)<br>ise Information   View Template   Add Template<br>IDOF8000001)                                                                                                    |
| You can set a template for the devices sharing the same SNMP version, authentication and Telnet parameters.         Add       Reset                                                                                                    | You can set a template for the devices sharing the same SNMP version, authentication and Telnet parameters.         Add       Reset       Re         Go to Authentication & Authority > User > Add , fill in required fields , here                                                                                                    | SNMP Configuration  SNMP v2c Community:  Tips:The SNMP configur  Click Modify whe Go to Authentica select Device Ter automatically. Clic  NAS IP: NAS Configuration Temp NAS MAC: NAS Name: NAS Location:                                                                                                    | ruijie<br>ation should be the same as that on the device<br>In complete setting .<br>Ition & Authority > Device<br>mplate , System will get r<br>ck Add to finish.<br>192.168.33.164 (Format 19<br>Itates: Ruijie Wired Device Obtain Dev<br>(Format 00<br>AccessSwitch                                                                                                    | s. Otherwise the system cannot manage the devi<br>> Add , input NAS IP addres.<br>elevant information via SNN<br>12.168.20.1)<br>ise Information   View Template   Add Template<br>IDOF8000001)                                                                                                    |
| You can set a template for the devices sharing the same SNMP version, authentication and Telnet parameters.                                                                                                    | You can set a template for the devices sharing the same SNMP version, authentication and Telnet parameters.           Add         Reset         Re           Go to Authentication & Authority > User > Add , fill in required fields , here         Add , fill in required fields , here                                                                                                    | SNMP Configuration     SNMP v2c Community:     Tips:The SNMP configur Click Modify whe Go to Authentica select Device Tel automatically. Clic     NAS IP:     NAS Configuration Temp NAS MAC: NAS Name: NAS Location: NAS Information:                                                                                                    | ruijie<br>ation should be the same as that on the device<br>In complete setting .<br>Ition & Authority > Device<br>mplate , System will get r<br>ck Add to finish.<br>192.168.33.164 (Format 19<br>Itates: Ruijie Wired Device Ottain Dev<br>(Format 00<br>AccessSwitch<br>Ruijie Full Gigabit Security &<br>Intelligence Access Switch (\$2928G-E)                                                                                                    | s. Otherwise the system cannot manage the devi<br>> Add , input NAS IP addres<br>elevant information via SNN<br>12.168.20.1)<br>ice Information   <u>View Template</u>   Add Template<br>IDOF 8000001)                                                                                                    |
| Add Reset R                                                                                                    | Go to Authentication & Authority > User > Add , fill in required fields , he                                                                                                    | SNMP Configuration     SNMP v2c Community:     Tips:The SNMP configur Click Modify whe Go to Authentica select Device Tel automatically. Clic     NAS IP:     NAS Configuration Temp NAS MAC: NAS Name: NAS Location: NAS Information:                                                                                                    | ruijie<br>ation should be the same as that on the device<br>n complete setting .<br>Ition & Authority > Device<br>mplate , System will get r<br>ck Add to finish.<br>192.168.33.164 (Format 19<br>lates: Ruije Wired Device Optian Dev<br>(Format: 00<br>AccessSwitch<br>Ruije Full Gigabit Security &<br>Intelligence Access Switch (S2928G-E)                                                                                                    | s. Otherwise the system cannot manage the devi<br>> Add , input NAS IP address<br>elevant information via SNN<br>12.168.20.1)<br>ice Information   View Template   Add Template<br>IDDF8000001)                                                                                                    |
| Add Reset R                                                                                                    | Go to Authentication & Authority > User > Add , fill in required fields , h                                                                                                    | * SNMP Configuration<br>* SNMP v2c Community:<br>(1) Tips:The SNMP configur<br>Click Modify whe<br>Go to Authentical<br>select Device Ter<br>automatically. Click<br>* NAS IP:<br>* NAS IP:<br>* NAS Configuration Temp<br>NAS MAC:<br>NAS Name:<br>NAS Name:<br>NAS Location:<br>NAS Information:<br>You can set a template for                                                                                                    | ruijie         ation should be the same as that on the device         n complete setting .         ition & Authority > Device         mplate , System will get r         ck Add to finish.         192.168.33.164 (Format: 19         lates:       Ruije Wired Device ♥ Obtain Dev         @ (Format: 00         AccessSwitch         Ruije Full Gigabit Security &         Intelligence Access Switch (S2928G-E)                                                                                                    | s. Otherwise the system cannot manage the devi<br>> Add , input NAS IP address<br>elevant information via SNN<br>(2.168.20.1)<br>ice Information   View Template   Add Template<br>IDDF8000001)<br>authentication and Telnet parameters.                                                                                                    |
|                                                                                                    | Go to Authentication & Authority > User > Add , fill in required fields , he                                                                                                    | SNMP Configuration     SNMP v2c Community:     Tips:The SNMP configur Click Modify whe Go to Authentica select Device Tel automatically. Clic     NAS IP:     NAS Configuration Temp     NAS MAC:     NAS IP:     NAS Location:     NAS Information:     Tips:     You can set a template for                                                                                                    | ruijie ation should be the same as that on the device n complete setting . Ition & Authority > Device mplate , System will get r ck Add to finish.  192.168.33.164 (Format 19 lates: Ruijie Wired Device  Qbtain Dev (Format 00 AccessSwitch Ruijie Full Gigabit Security & Intelligence Access Switch (\$2928G-E) r the devices sharing the same SNMP version,                                                                                                    | s. Otherwise the system cannot manage the dev<br>> Add , input NAS IP address<br>elevant information via SNI<br>12.168.20.1)<br>tice Information   View Template   Add Template<br>1006/8000001)                                                                                                    |
| Go to Authentication & Authority > User > $\Delta dd$ fill in required fields h                                                                                                    | to to Authentication & Authoney > oser > Aud ; minin required news ; m                                                                                                    | SNMP Configuration     SNMP v2c Community:     Tips:The SNMP configur Click Modify whe Go to Authentica select Device Tel automatically. Clic     NAS IP:     NAS Configuration Temp     NAS MAC:     NAS NAME:     NAS Information:     Tips:     You can set a template for                                                                                                    | ruijie ation should be the same as that on the device n complete setting . Ition & Authority > Device mplate , System will get r ck Add to finish.  192.168.33.164 (Format: 19 Itates: Ruijie Wired Device  Qubtain Dev (Format: 00 AccessSwitch Ruijie Full Gigabit Security & Intelligence Access Switch (S2928G-E) r the devices sharing the same SNMP version,                                                                                                    | s. Otherwise the system cannot manage the dev<br>> Add , input NAS IP address<br>elevant information via SNI<br>12.168.20.1)<br>ice Information   View Template   Add Template<br>IDOF8000001)<br>authentication and Telnet parameters.                                                                                                    |
| we create a user named "Henry" and put it into Default User Group. Comm                                                                                                    |                                                                                                    | SNMP Configuration     SNMP v2c Community:     Tips:The SNMP configur Click Modify whe Go to Authentica select Device Tel automatically. Clic     NAS IP:     NAS Configuration Temp NAS MAC: NAS NAME: NAS Location: NAS Information:     Tips:     You can set a template fo Go to Authentica we create a user r                                                                                                    | ruijie         ation should be the same as that on the device         n complete setting .         ition & Authority > Device         mplate , System will get r         ck Add to finish.         192.168.33.164 (Format: 19         lates:       Ruijie Wired Device Obtain Dev         Ruijie Full Gigabit Security & Intelligence Access Switch (\$29286-5)         r the devices sharing the same SNMP version,         tion & Authority > User > A         named "Henry" and put it intelligence in the same formation in the same formation in the same formatin the | s. Otherwise the system cannot manage the devi<br>> Add , input NAS IP address<br>elevant information via SNN<br>12.168.20.1)<br>ice Information   View Template   Add Template<br>IDOF6000001)<br>authentication and Teinet parameters.<br>Add Reset Rei<br>dd , fill in required fields , he<br>to Default User Group. Comm                                                                                  |
| we create a user named "Henry" and put it into Default User Group. Com                                                                                                    | Line indicates it is a CMD local way a second                                                                                                    | <ul> <li>SNMP Configuration</li> <li>SNMP v2c Community:</li> <li>Tips:The SNMP configur</li> <li>Click Modify whe</li> <li>Go to Authentica</li> <li>select Device Ten</li> <li>automatically. Click</li> <li>NAS IP:</li> <li>NAS Configuration Temp</li> <li>NAS Configuration Temp</li> <li>NAS MAC:</li> <li>NAS Name:</li> <li>NAS Information:</li> <li>Tips:</li> <li>You can set a template for</li> <li>Go to Authentica</li> <li>we create a user r</li> </ul>                                                                                                    | ruijie         ation should be the same as that on the device         n complete setting .         ition & Authority > Device         mplate , System will get r         ck Add to finish.         192.168.33.164 (Format: 19         lates:       Ruije Wired Device I (Format: 00)         Ruije Full Gigabit Security & Intelligence Access Switch (\$29286-E)         r the devices sharing the same SNMP version,         tion & Authority > User > A         named "Henry" and put it info                                                                                                    | s. Otherwise the system cannot manage the devi<br>> Add , input NAS IP address<br>elevant information via SNN<br>12.168.20.1)<br>ice Information   View Template   Add Template<br>IDOF8000001)<br>authentication and Teinet parameters.<br>Add Reset Re<br>idd , fill in required fields , he<br>to Default User Group. Comm                                                                                  |
| we create a user named "Henry" and put it into Default User Group. Comm<br>User indicates it is a SMP local user account.                                                                                                    | User indicates it is a SMP local user account.                                                                                                    | <ul> <li>SNMP Configuration</li> <li>SNMP v2c Community:</li> <li>Tips:The SNMP configur</li> <li>Click Modify whe</li> <li>Go to Authentica</li> <li>select Device Ter</li> <li>automatically. Click</li> <li>NAS IP:</li> <li>NAS Configuration Temp</li> <li>NAS Configuration Temp</li> <li>NAS Configuration Temp</li> <li>NAS MAC:</li> <li>NAS Name:</li> <li>NAS Information:</li> <li>Tips:</li> <li>You can set a template for</li> <li>Go to Authentica</li> <li>we create a user r</li> <li>User indicates it it</li> </ul>                                                                                                    | ruijie         ation should be the same as that on the device         n complete setting .         ition & Authority > Device         mplate , System will get r         ck Add to finish.         192.168.33.164 (Format: 19         itates:       Ruije Wired Device O Obtain Dev         Ruije Full Gigabit Security & Intelligence Access Switch (\$2928G-E)         r the devices sharing the same SNMP version,         tion & Authority > User > A         named "Henry" and put it intelliger account.                                                                                                    | s. Otherwise the system cannot manage the devi<br>> Add , input NAS IP address<br>elevant information via SNN<br>12 168 20.1)<br>ice Information   Mew Template   Add Template<br>IDOF8000001)<br>authentication and Teinet parameters.<br>Add Reset Ret<br>idd , fill in required fields , he<br>to Default User Group. Comm                                                                                  |
| we create a user named "Henry" and put it into Default User Group. Comm<br>User indicates it is a SMP local user account.                                                                                                    | User indicates it is a SMP local user account.                                                                                                    | <ul> <li>SNMP Configuration</li> <li>SNMP v2c Community:         <ul> <li>Tips:The SNMP configur</li> </ul> </li> <li>Click Modify whe Go to Authentica select Device Tere automatically. Click automatically. Click automatical automatically. Click automatically. Click</li></ul>                           | ruijie         ation should be the same as that on the device         n complete setting .         ition & Authority > Device         mplate , System will get r         ck Add to finish.         192.168.33.164 (Format: 19         lates:       Ruijle Wired Device Oldain Dev         Ruije Full Gigabit Security & Intelligence Access Switch (\$2928G-E)         r the devices sharing the same SNMP version,         tion & Authority > User > A         named "Henry" and put it information of the same SMP local user account.                                                                                                    | s. Otherwise the system cannot manage the device<br>> Add , input NAS IP address:<br>elevant information via SNM<br>12:168:20:1)<br>ice Information   View Template   Add Template<br>IDOF8000001)<br>authentication and Telnet parameters.<br>Add Reset Ret<br>icd , fill in required fields , he<br>to Default User Group. Common                                                                            |
| we create a user named "Henry" and put it into Default User Group. Comm<br>User indicates it is a SMP local user account. Basic Information * User Type:  ©Common User Oguest Liker OThirdnardy Liker * User Status:                                                                                                    | User indicates it is a SMP local user account. Basic Information * User Type:  ©Common User Officer User Officiarity User User Status:  ©Location User Officer User                                                                                                    | <ul> <li>SNMP Configuration</li> <li>SNMP v2c Community:</li> <li>Tips:The SNMP configur</li> <li>Click Modify whe</li> <li>Go to Authentica</li> <li>select Device Ter</li> <li>automatically. Click</li> <li>NAS IP.</li> <li>NAS IP.</li> <li>NAS Configuration Temp</li> <li>NAS MAC:</li> <li>NAS NAME:</li> <li>NAS Information:</li> <li>Tips:</li> <li>You can set a template for</li> <li>Go to Authentica</li> <li>we create a user r</li> <li>User indicates it i:</li> <li>Basic Information</li> <li>User Type:</li> </ul>                                                                                                    | ruijie         ation should be the same as that on the device         n complete setting .         ition & Authority > Device         mplate , System will get r         ck Add to finish.         192.168.33.164 (Format: 19         itates:       Ruije Wired Device ♥ Obtain Dev         Ruije Full Gigabit Security &<br>Intelligence Access Switch (\$29286-E)         r the devices sharing the same SNMP version,         tion & Authority > User > A         named "Henry" and put it info         s a SMP local user account.                                                                                                    | s. Otherwise the system cannot manage the device<br>> Add , input NAS IP address:<br>elevant information via SNM<br>12.168.20.1)<br>itee Information   Mew Template   Add Template<br>100F8000001)<br>authentication and Telnet parameters.<br>Add Reset Ret<br>add, fill in required fields , her<br>to Default User Group. Common                                                                            |
| we create a user named "Henry" and put it into Default User Group. Comm<br>User indicates it is a SMP local user account.<br>Basic Information<br>* User Type:<br>* User Type:<br>* User Type:<br>* User Status:<br>* User Name:<br>Henry<br>* Full Name:                                                                                                    | User indicates it is a SMP local user account. Basic Information User Type: User Type: User Name: Henry Full Name: Henry Full Name: Henry                                                                                                    | <ul> <li>SNMP Configuration</li> <li>SNMP v2c Community:         <ul> <li>Tips:The SNMP configur</li> </ul> </li> <li>Click Modify whe Go to Authentical select Device Termatically. Click automatically. Click automatical automatical automati</li></ul>                          | ruijie         ation should be the same as that on the device         n complete setting .         ition & Authority > Device         mplate , System will get r         ck Add to finish.         192.168.33.164 (Format: 19         itates:       Ruije Wired Device I Ottain Device         Ruije Full Gigabit Security & Intelligence Access Switch (\$2928G-E)         r the devices sharing the same SNMP version,         tion & Authority > User > A         named "Henry" and put it intelligence account.         common User Oguest User Othirdparty User                                                                                                    | s. Otherwise the system cannot manage the devi<br>> Add , input NAS IP address<br>elevant information via SNN<br>12 168 20.1)<br>tice Information   View Template   Add Template<br>100F8000001)<br>authentication and Teinet parameters.<br>Add Reset Ret<br>dd , fill in required fields , her<br>to Default User Group. Communication<br>• User Status:<br>• User Status:<br>• Eut Name:                    |
| we create a user named "Henry" and put it into Default User Group. Comm<br>User indicates it is a SMP local user account.<br>Basic Information<br>* User Type:<br>* User Type:<br>* User Name:<br>* Full Name:<br>* Full Name:<br>* Fu                                                                                                    | User indicates it is a SMP local user account.           Basic Information           • User Type:              © Common User © Guest User © Thirdparty User            • User Name:              Henry           Nick Name:                                                                                                    | SNMP Configuration  SNMP v2c Community:  Tips:The SNMP configur  Click Modify whe Go to Authentica select Device Ter automatically. Clic  NAS IP:  NAS Configuration Temp NAS MAC: NAS Name: NAS Location: NAS Information:  Tips: You can set a template fo Go to Authentica we create a user r User indicates it is Basic Information User Vane: Net Name:                                                                                                    | ruijie         ation should be the same as that on the device         n complete setting .         ition & Authority > Device         mplate , System will get r         ck Add to finish.         192.168.33.164 (Format: 19         lates:       Ruije Wired Device I Ottain Device         Ruije Full Gigabit Security & Intelligence Access Switch (\$29286-E)         r the devices sharing the same SNMP version,         tion & Authority > User > A         named "Henry" and put it informations a SMP local user account.         common User Orders User Thirdparty User                                                                                                    | s. Otherwise the system cannot manage the devi<br>> Add , input NAS IP address<br>elevant information via SNN<br>12 168 20.1)<br>ice Information   View Temptate   Add Template<br>100F8000001)<br>authentication and Telnet parameters.<br>Add Reset Ret<br>idd , fill in required fields , her<br>to Default User Group. Commune<br>* User Status:<br>* Full Name: Henry Chan                                |
| we create a user named "Henry" and put it into Default User Group. Comm<br>User indicates it is a SMP local user account.           Basic Information           * User Type:              • Common User OGuest User OThirdparty User            * User Name:              • Henry Chan            Nick Name:              • Confirm Password:                                                                                                    | User indicates it is a SMP local user account.          Basic Information         * User Type:         * User Type:         * Common User Oguest User OThirdparty User         * User Name:         Henry         Nick Name:         * Password:                                                                                                    | SNMP Configuration  SNMP V2c Community:  Tips:The SNMP configur  Click Modify whe Go to Authentica select Device Ter automatically. Clic  NAS Information Temp NAS MAC: NAS NAME: NAS Location: NAS Information:  Tips: You can set a template fo Go to Authentica we create a user r User indicates it is  Basic Information  User Value: He Nick Name: Password:                                                                                                    | ruijie         ation should be the same as that on the device         n complete setting .         ition & Authority > Device         mplate , System will get r         ck Add to finish.         192.168.33.164 (Format 19         lates:       Ruije Wired Device Optian Dev         Ruije Full Gigabit Security & Intelligence Access Switch (S2928G-E)         r the devices sharing the same SNMP version,         tion & Authority > User > A named "Henry" and put it infelligence account.         common User Orduest User Othirdparty User         ry                                                                                                    | s. Otherwise the system cannot manage the devi<br>> Add , input NAS IP address<br>elevant information via SNN<br>12 168 20.1)<br>ice Information   View Template   Add Template<br>1000F8000001)<br>authentication and Teinet parameters.<br>Add Reset Ret<br>idd , fill in required fields , he<br>to Default User Group. Commin<br>• User Status:<br>• Full Name: Henry Chan<br>• Confirm Password:          |
| we create a user named "Henry" and put it into Default User Group. Comm<br>User indicates it is a SMP local user account.<br>Basic Information<br>* User Type:  Common User OGuest User OThirdparty User User Name:  Henry  Henry Chan Nick Name: Password:  Confirm Password:  Confirm Password                                                                                                    | User indicates it is a SMP local user account.          Basic Information         * User Type:          © Common User Oguest User OThirdparty User          * User Name:       Henry         * Nick Name:          Password:          * Type of Account Validity          Never Expire Opelete Account when Expire Osusend Account                                                                                                    | SNMP Configuration  SNMP V2c Community:  Tips: The SNMP configur  Click Modify whe Go to Authentica select Device Ter automatically. Clic  NAS IP:  NAS Configuration Temp NAS MAC: NAS NAME: NAS Location: NAS Information:  Tips: Tou can set a template fo  Go to Authentica we create a user r User indicates it i:  Basic Information  User Type: Nick Name: Password: Type of Account Validity                                                                                                    | ruijie         ation should be the same as that on the device         n complete setting .         ition & Authority > Device         mplate , System will get r         ck Add to finish.         192.168.33.164 (Format: 19         lates:       Ruijie Wired Device Obtain Device         Ruijie Full Gigabit Security & Intelligence Access Switch (S2928G-E)         r the devices sharing the same SNMP version,         tion & Authority > User > A named "Henry" and put it intelligence account.         common User Objecte Account when Expire Objecte Account when Expire Object  | s. Otherwise the system cannot manage the devi<br>> Add , input NAS IP address<br>elevant information via SNN<br>12 168 20.1)<br>ice Information   View Template   Add Template<br>ICOF8000001)<br>authentication and Teinet parameters.<br>Add Reset Ret<br>dd , fill in required fields , he<br>to Default User Group. Comme<br>· User Status:<br>· Full Name:<br>· Confirm Password:<br>· Confirm Password: |
| we create a user named "Henry" and put it into Default User Group. Comm<br>User indicates it is a SMP local user account.<br>Basic Information<br>* User Type:                                                                                                    | User indicates it is a SMP local user account.  Basic Information  User Type:  User Name:  User Name:  Henry Nick Name:  Password:  Type of Account Validity Period:  Output Delte Account when Expire  Suspend Account                                                                                                    | SNMP Configuration  SNMP V2c Community:  Tips:The SNMP configur  Click Modify whe Go to Authentica select Device Tel automatically. Clic  NAS IP:  NAS Configuration Temp NAS MAC: NAS Name: NAS Configuration Temp NAS MAC: NAS Name: NAS Location: NAS Information:  Tips: You can set a template fo Go to Authentica we create a user r User indicates it i: Basic Information User Ve: User Name: Net Name: Net N | ruijie         ation should be the same as that on the device         n complete setting .         ition & Authority > Device         mplate , System will get r         ck Add to finish.         192.168.33.164 (Format: 19         lates:       Ruije Wired Device I Obtain Device         Ruije Full Gigabit Security & Intelligence Access Switch (S2928G-E)         r the devices sharing the same SNMP version,         tion & Authority > User > A named "Henry" and put it intelligence account.         "Common User Oguest User Othirdparty User NY"         Never Expire Obelete Account when Expire Osuspend A an Expire                                                                                                    | s. Otherwise the system cannot manage the devi<br>> Add , input NAS IP address<br>elevant information via SNN<br>12.168.20.1)<br>ise Information   View Template   Add Template<br>IDOF8000001)<br>authentication and Telnet parameters.<br>Add Reset Ref<br>idd , fill in required fields , he<br>to Default User Group. Comm<br>• User Status:<br>• Full Name: Henry Chan<br>• Confirm Password:             |

|                     | WEB authentication. |
|---------------------|---------------------|
| Measured record:    |                     |
| Testing conclusion: |                     |